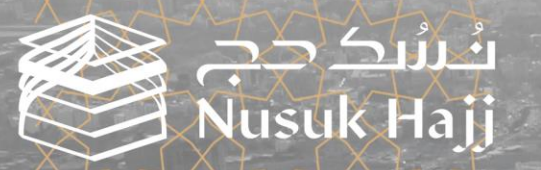

# Nanuel de Intilisateur de Nusuk

# Table des Matières

| • | À Propos Nusuk Hajj                | 3  |
|---|------------------------------------|----|
| • | Objectif                           | 4  |
| • | Inscription                        | 5  |
| • | Connexion                          | 9  |
| • | Mon Profil                         | 17 |
| • | Ajouter un Membre de la Famille    | 19 |
| • | Délier un Membre de la Famille     | 21 |
| • | Supprimer un Membre de la Famille  | 22 |
| • | Transférer l'Autorité              | 23 |
| • | Sélectionner la Catégorie Préférée | 24 |
| • | eWallet                            | 26 |
| • | Devenir un Guide                   | 31 |
| • | Forfaits                           | 33 |
| • | Mot de Passe Oublié                | 36 |
| • | Canaux de Communication            | 38 |

# À propos de Nusuk

Nusuk Hajj est la plateforme unique supervisée par le Ministère du Hajj et de la Omra, qui propose aux pèlerins des pays ciblés une variété de forfaits Hajj, fournis par des prestataires de services autorisés, garantissant une expérience de Hajj fluide.

## Objectif

Ce manuel est là pour vous aider à utiliser notre Plateforme Nusuk Hajj en toute confiance. Nous voulons nous assurer que vous comprenez clairement tous les aspects, afin que vous puissiez tirer le meilleur parti de ce que nous proposons et vivre une excellente expérience avec nos services.

## 1. Inscription:

Sur la page d'Accueil, vous trouverez le bouton d'inscription et l'assistance à l'inscription.

#### **1.1.** Assistance à l'Inscription:

**1.1.1.** Cela vous conduira à la page FAQ où vous pouvez obtenir de l'Aide & Assistance A Propos la Plateforme, l'Inscription, les Membres de la Famille, les Forfaits et les Réservations. Vous pouvez également en savoir plus A Propos Nusuk Hajj et notre Public Cible.

**1.1.2.** Vous pouvez obtenir de l'assistance via les canaux de contact suivants.

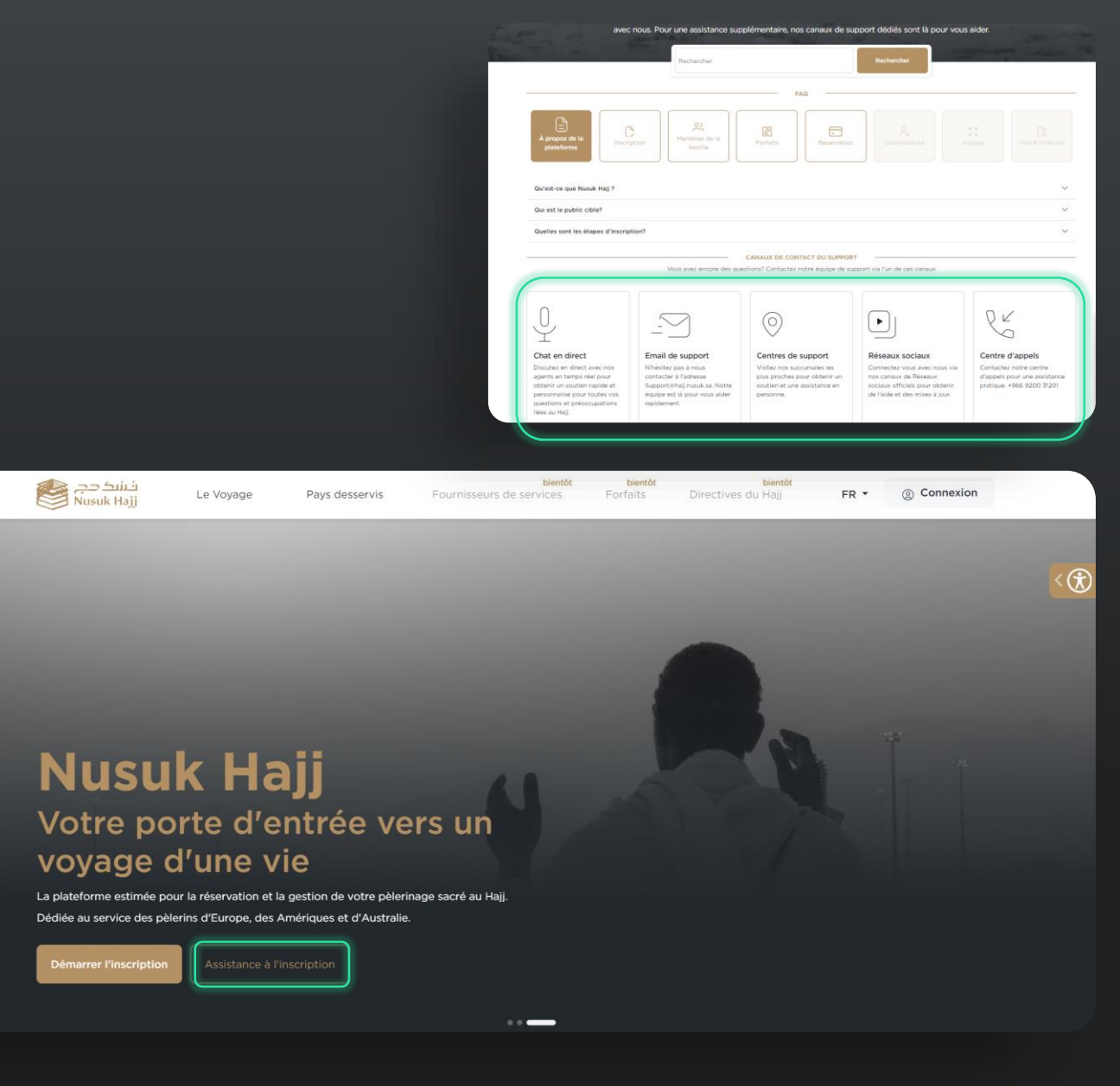

### **1. Inscription:**

**1.1.2.1.** Chat en direct : En appuyant sur Démarrer le Chat, une fenêtre de chat en direct s'ouvrira.

**1.1.2.2.** Support par E-mail : En appuyant sur Nous Envoyer un E-mail, une fenêtre contextuelle apparaîtra vous permettant d'envoyer un nouveau ticket, mais vous devez d'abord remplir les données (Nom et Prénom, E-mail, Numéro de Téléphone de Contact et Besoin d'Assistance En) puis appuyer sur Envoyer le ticket.

**1.1.2.3.** Centres de Support : En appuyant sur Prendre Rendez-Vous, une fenêtre contextuelle apparaîtra où vous devrez remplir les données pour obtenir un rendez-vous au centre le plus proche (Emplacement, Nom Complet, Numéro de Contact, Adresse E-mail, Date et Heure), puis appuyer sur Prendre Rendez-Vous.

**1.1.2.4.** Médias sociaux: lci, vous pouvez vous connecter avec nous via nos plateformes de médias sociaux en appuyant sur la plateforme et commencer à nous contacter.

**1.1.2.5.** Centre d'Appels : Composez le numéro de contact dans la boîte et contactez-nous.

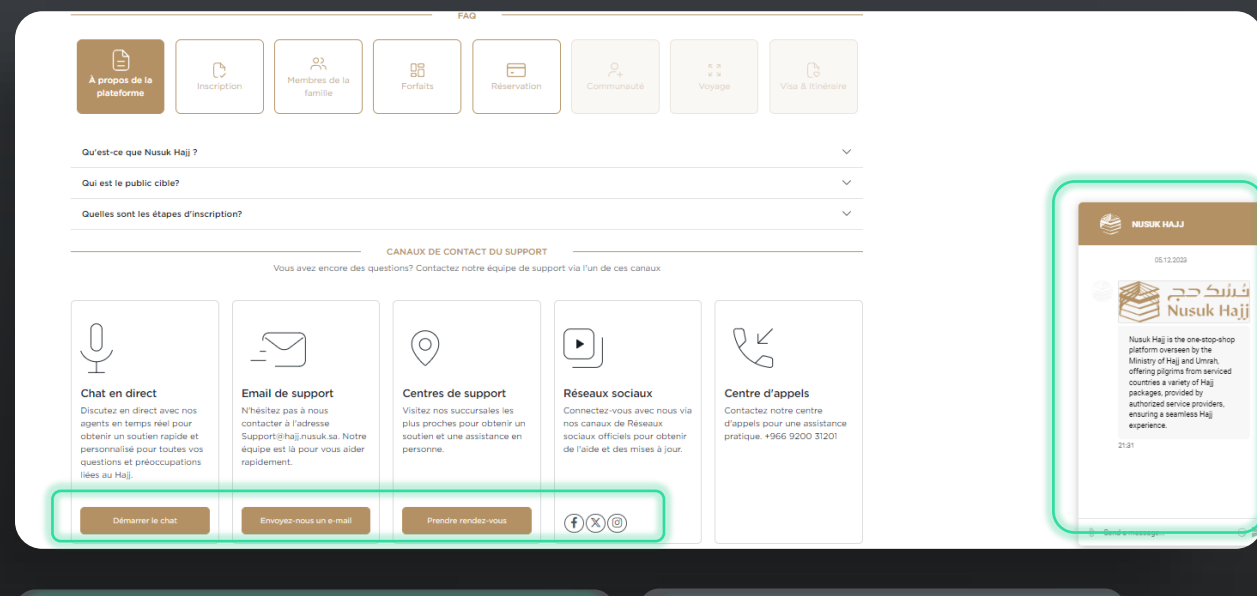

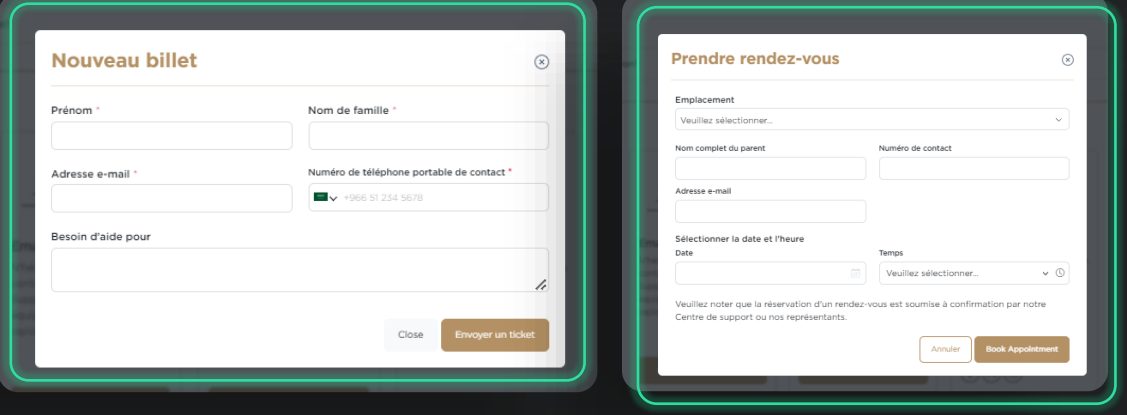

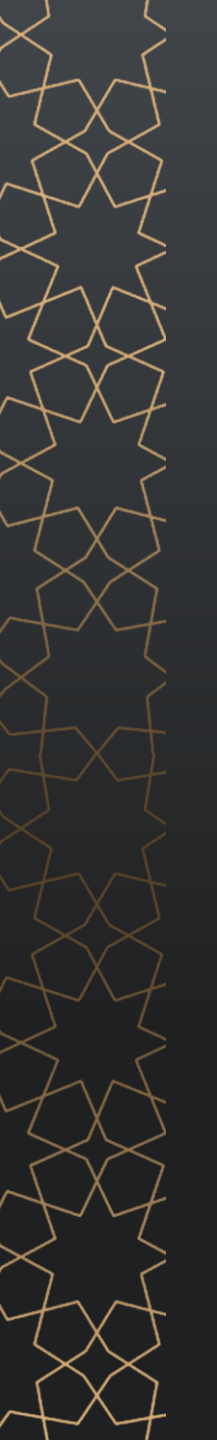

## 1.2. Démarrer l'Inscription:

Pour créer un nouveau compte, vous devez remplir les étapes suivantes:

**1.2.1.** Sélectionnez le Pays de Résidence.

**1.2.2.** Confirmez le Pays de Résidence.

**1.2.3.** Insérez l'Adresse E-mail.

**1.2.4.** Vous devez lire les conditions générales et cocher la case indiquant que vous les avez lues et acceptées.

**1.2.5.** Appuyez sur Créer un Compte.

#### A / Inscription

#### Créez un compte pour commencer votre voyage

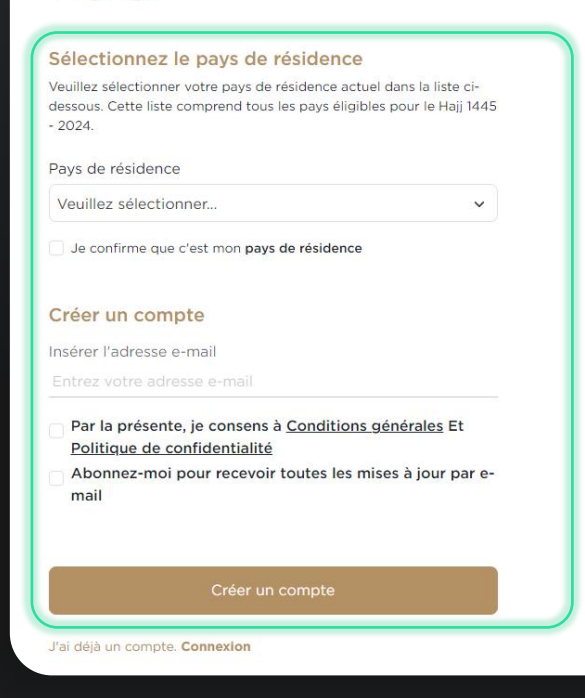

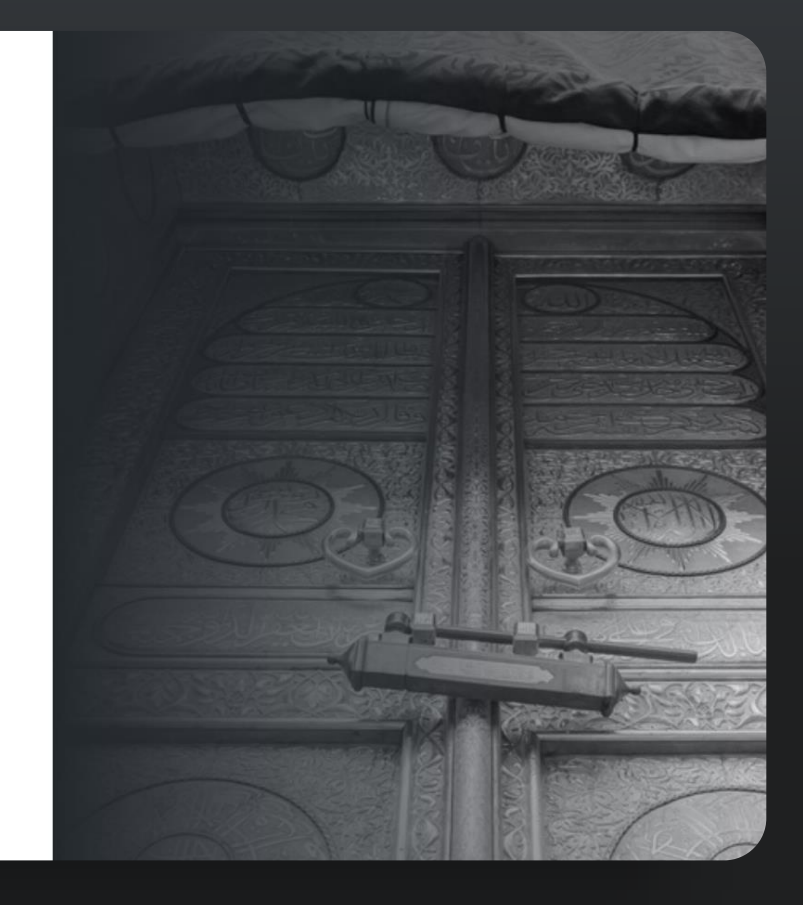

## 1.2. Démarrer l'Inscription:

**1.2.6.** Vous serez redirigé vers la Page de Vérification (Vous devez ajouter le Code de Vérification OTP que vous avez reçu dans votre boîte de réception électronique).

**1.2.7.** Après avoir saisi le OTP avec succès, vous serez dirigé vers la page de Création de Mot de Passe. Ici, vous devez remplir le Nouveau Mot de Passe et Confirmation Mot de Passe (Veuillez noter que vous devez définir le mot de passe conformément à la politique mentionnée ci-dessous).

**1.2.8.** Appuyez sur Créer un Compte, puis sur OK pour être redirigé vers la Page de Connexion.

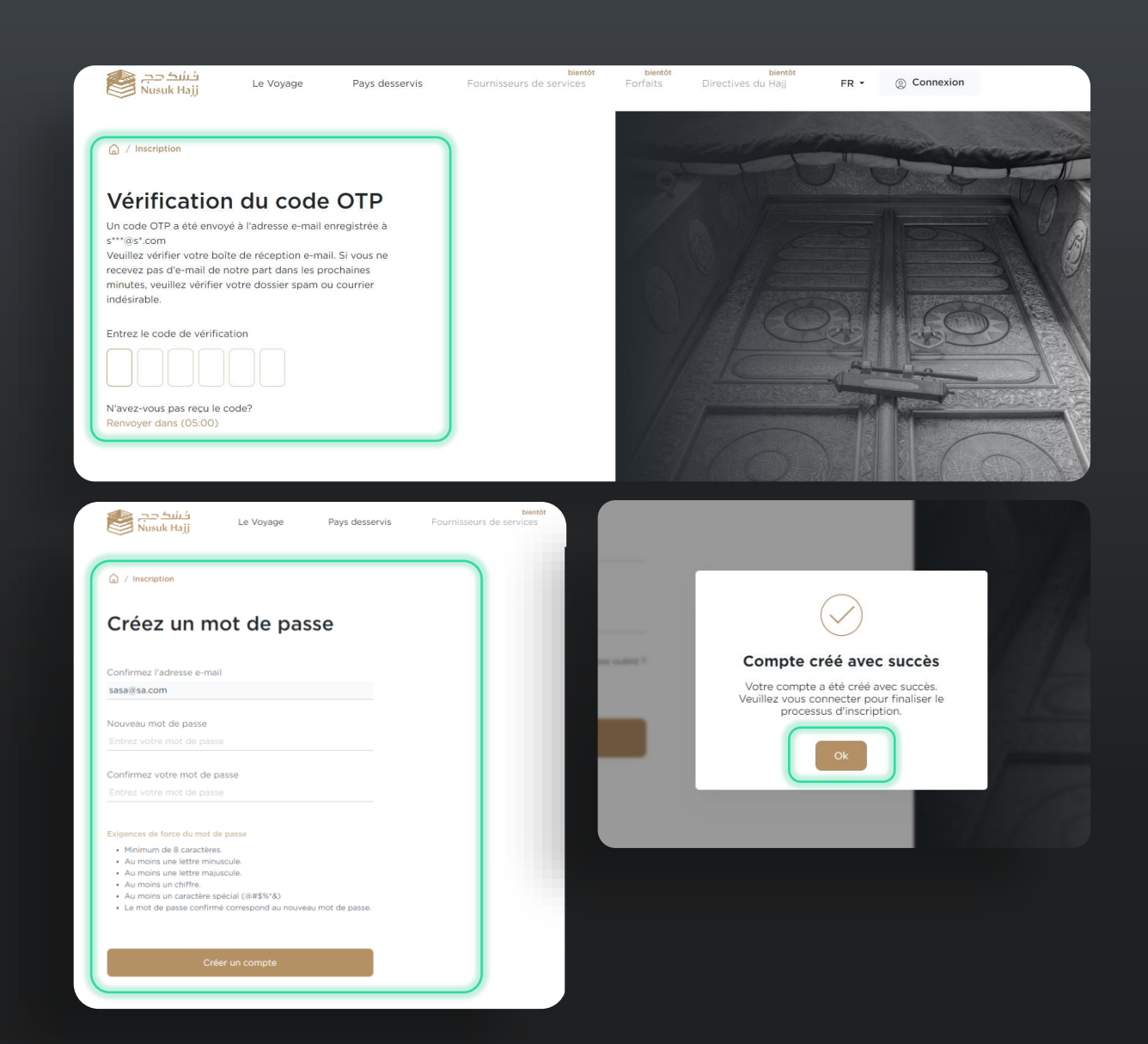

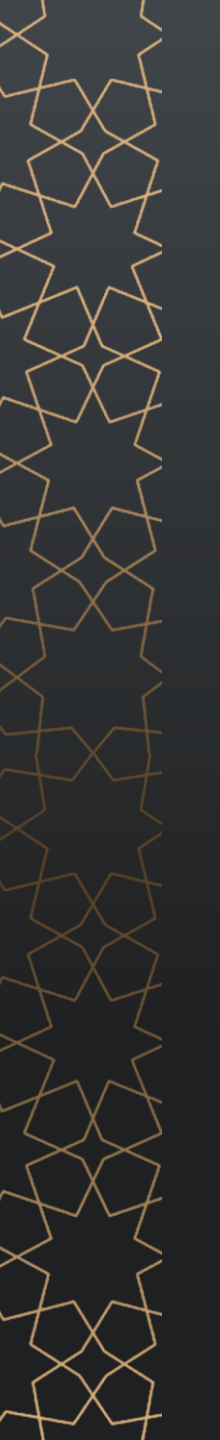

#### 2. Page de Connexion:

**2.1.** Entrez votre adresse e-mail avec laquelle vous vous êtes préalablement inscrit.

**2.2.** Entrez votre mot de passe.

**2.3.** Appuyez sur le bouton de connexion, puis entrez votre code de vérification envoyé par e-mail.

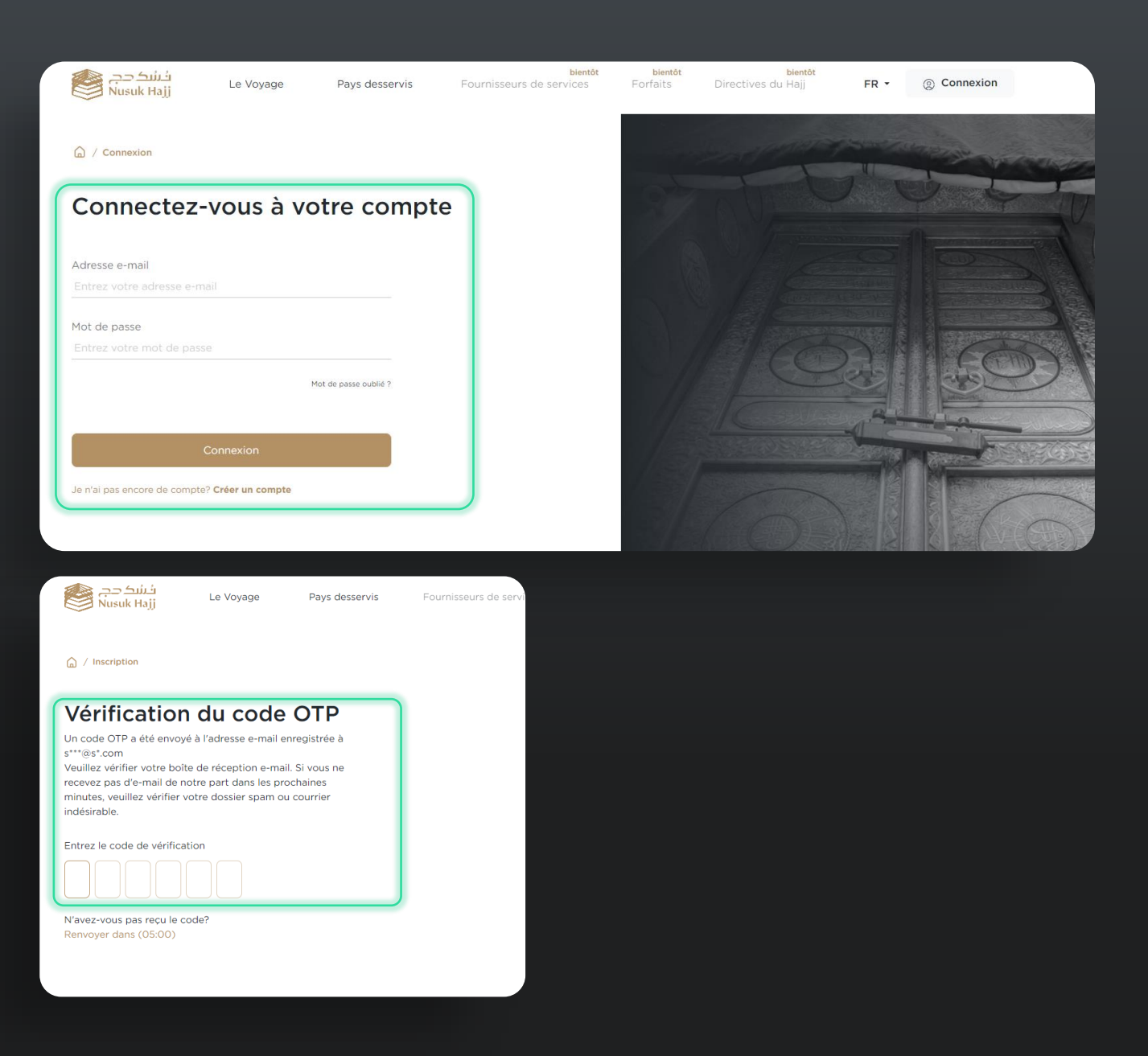

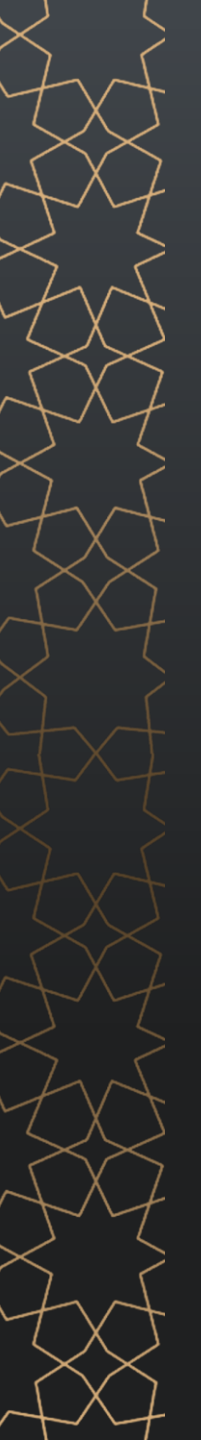

#### **3. Poursuite de l'Inscription:**

Vous serez redirigé vers le guide de téléchargement qui vous aidera avec les fichiers nécessaires au téléchargement (Passeport, Photo Personnelle, Justificatif de Domicile) lorsque vous Appuierez sur Démarrer le Téléchargement, vous continuerez vers la Page de Téléchargement des Documents.

**3.1.** Créer un Compte et Télécharger vos Documents :

**3.1.1.** Télécharger votre Passeport, Photo Personnelle, Ensuite Suivant.

*Remarque : Vous pouvez passer cette étape en appuyant sur Enregistrer & Continuer Plus Tard.* 

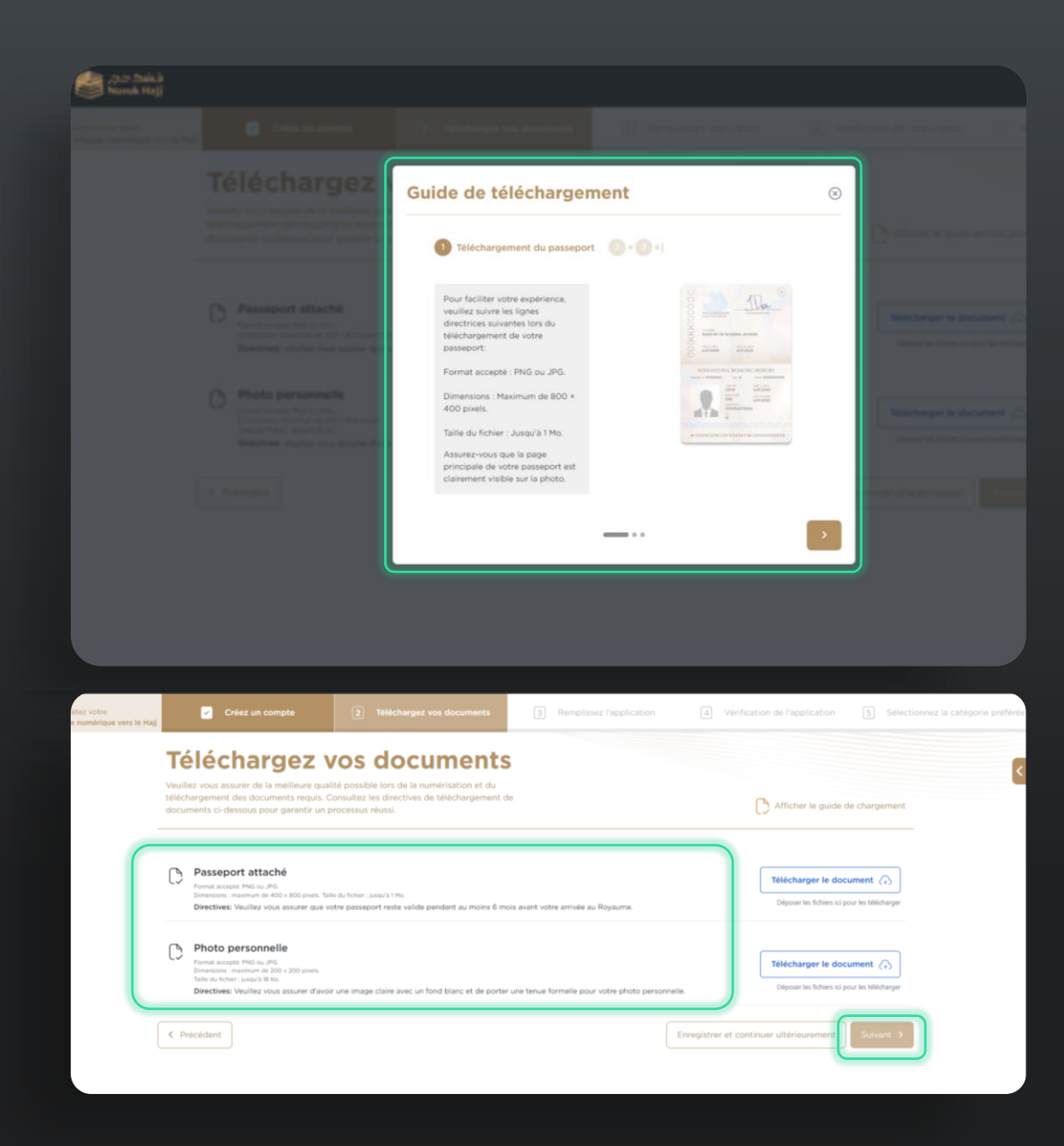

# 3. Poursuite de l'Inscription:

**3.1.2.** Vous serez redirigé vers la page de synthèse où vous pourrez voir & éditer (Informations Personnelles, Photo Personnelle, Documents Téléchargés).

**3.1.3.** Cochez la case Je consens à toutes les données ci-dessus & confirmez la précision, puis soumettez & confirmez la soumission pour passer à l'étape suivante.

| Résumé<br>Veuillez vérifier les informations fournies por<br>données de votre passeport avant de contir                                                                                    | our garantir leur exactitude par rapport au<br>nuer. Vous pouvez modifier vos données s                                 | c    |                     |                       |   |
|----------------------------------------------------------------------------------------------------|----------------------------------------------------------------------------------------------------|------|---------------------|-----------------------|---|
| nécessaire.                                                                                                    |                                                                                                    |      |                     |                       |   |
| Prénom (Anglais) *                                                                                                    |                                                                                                    |      | 2 Photo p           | ersonnelle            |   |
| Deuxième/nom du père (en anglais)                                                                                                    |                                                                                                    |      |                     |                       |   |
| Nom du père/du grand-père (Anglais)                                                                                                    |                                                                                                    |      |                     |                       |   |
| Nom de famille (Anglais) *                                                                                                    |                                                                                                    |      |                     |                       |   |
| Prénom (Arabe)                                                                                                    |                                                                                                    |      |                     |                       |   |
| Pauvième (nom du père (op probe)                                                                                                    |                                                                                                    |      |                     |                       |   |
| Photo personnelle                                                                                                    |                                                                                                    | Voir | Supprimer           |                       |   |
|                                                                                                    |                                                                                                    |      |                     |                       |   |
| J'accepte l'utilisation des données fournies exclusive     Je confirme l'exactitude de chaque détail, conformér     Toute divergence pourrait avoir un impact sur mon v                    | ement pour faciliter le voyage du Haji.<br>iment aux documents officiels téléchargé<br>visa et mes arrangements de vol. |      |                     |                       |   |
| J'accepte l'utilisation des données fournies exclusive     de confirme l'exactitude de chaque détail, conformée     Toute divergence pourrait avoir un impact sur mon v        < Précédent | ement pour faciliter le voyage du Hajj.<br>sment aux documents officiels téléchargé<br>visa et mes arrangements de vol. |      | Enregistrer et cont | tinuer ultérieurement | t |

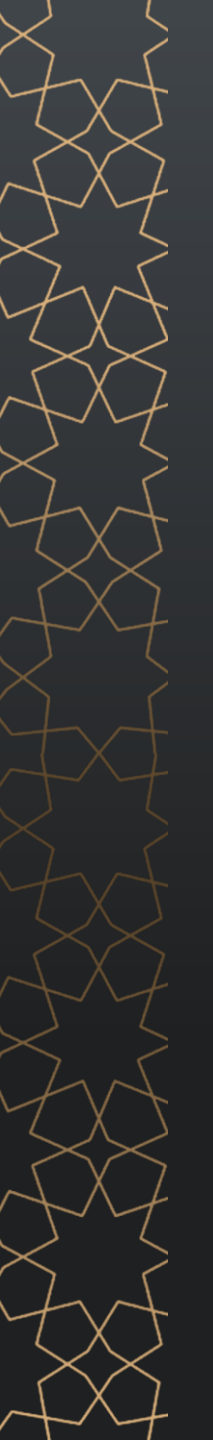

## **3.** Poursuite de l'Inscription:

**3.1.4.** Vous serez redirigé vers la page de Téléchargement des Documents pour télécharger le Justificatif de Domicile.

**3.1.5.** Ensuite, vous serez redirigé vers la page de synthèse à nouveau, qui apparaît à l'étape 3.1.2 pour revoir toutes les données précédemment ajoutées et les documents, puis Suivant.

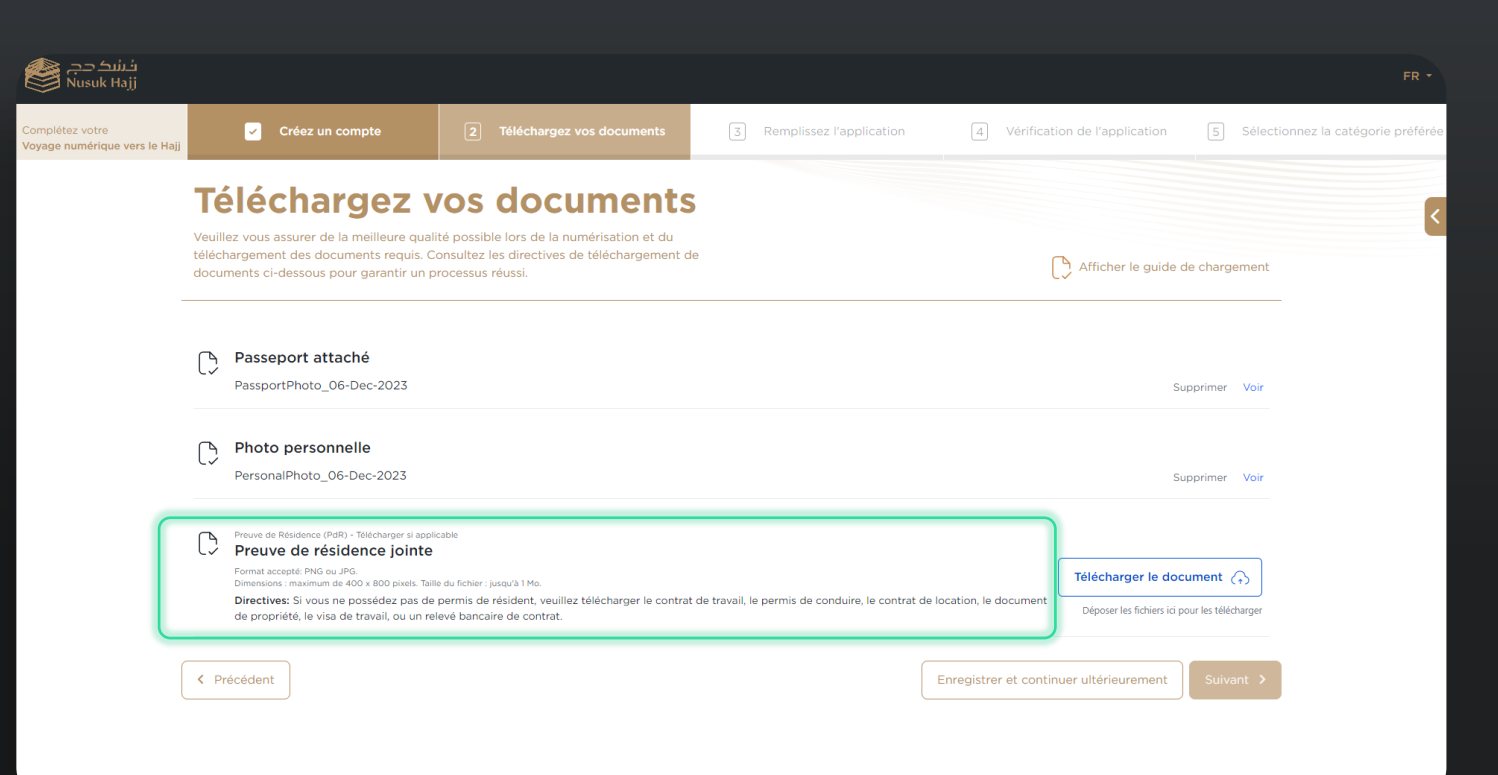

## 3.2. Remplir la Demande:

#### Ici, vous devrez fournir:

**3.2.1.** Coordonnées de Contact comprenant (Numéro de Contact Mobile, Numéro de Mobile Saoudien, Statut Social, Nom Complet du Contact d'Urgence, etc.).

**3.2.2.** Détails Professionnels comprenant (Profession, Employeur Actuel, Travail Précédent, Nom du Secteur, etc.).

**3.2.3.** Détails d'Arrivée comprenant (Date d'Entrée Prévue, Nombre de Jours Prévus au Royaume, etc.) - Ensuite Suivant.

**3.2.4.** Détails de Base pour lesquels vous devrez répondre aux questions fournies dans l'image ci-dessous - Ensuite, Appuyez sur Suivant.

*Remarque : Les Détails de Base comportent deux parties de questions à répondre avant de passer à l'étape suivante.* 

| Créez un compte                                                                                                    | Zéléchargez vos documents                                                                                                    | 3 Remplissez l'application                                 | 4 Verification de l'application                                                               | 5 Sélectionnez la ca |
|----------------------------------------------------------------------------------------------------|----------------------------------------------------------------------------------------------------|------------------------------------------------------------|-----------------------------------------------------------------------------------------------|----------------------|
| Formula                                                                                                    | ire de candidature                                                                                                    | е                                                          |                                                                                               |                      |
| Il est essentiel de complé                                                                                                    | iter votre demande pour être éligible à un visa et son d                                                                                                    | délivrance                                                 |                                                                                               |                      |
|                                                                                                    |                                                                                                    |                                                            |                                                                                               | -                    |
| 1 Coordonnées                                                                                                    |                                                                                                    |                                                            |                                                                                               |                      |
| Email                                                                                                    | Numéro de contact mobile *                                                                                                    | Numéro de mobile saoudien                                  | Situation familiale *                                                                         |                      |
| MNMN@5A.COM                                                                                                    |                                                                                                    | +966 5                                                     | Veuillez sélectionner ~                                                                       |                      |
| Nom complet du contact d'u                                                                                                    | urgence Numéro de contact d'urgence                                                                                                    | Adresse de rue *                                           | Adresse domicile *                                                                            |                      |
| Entrer                                                                                                    | +966 51 234 5678                                                                                                    | Entrer                                                     | Entrer                                                                                        |                      |
| Boite postale                                                                                                    | Code nostal                                                                                                    | Numéro d'appartement/maison *                              | Ambassade la plus proche de vous *                                                            |                      |
| Entrer                                                                                                    | Entrer                                                                                                    | Entrer                                                     | Veuillez sélectionner                                                                         |                      |
|                                                                                                    |                                                                                                    |                                                            |                                                                                               |                      |
| 2 Détails profession                                                                                                    | male                                                                                                    |                                                            |                                                                                               |                      |
| 2 Details profession                                                                                                    | iners                                                                                                    |                                                            |                                                                                               |                      |
| Protession *                                                                                                    | Employeur actuel *                                                                                                    | Ancien employeur *                                         | Nom du secteur "                                                                              |                      |
|                                                                                                    |                                                                                                    |                                                            |                                                                                               | 2                    |
| Numéro de contact professi                                                                                                    | onnel                                                                                                    |                                                            |                                                                                               | _                    |
| 3 Détails de l'arrivée<br>Date d'entrée prévue au Roy<br>Entrer                                                                                                    | Ro the test of your knowledger,     Againen*     Royaune     Royaune     entrer le nombre de jours                                                                                                    | s le Méthode de voyage prévue *<br>Veuillez sélectionner   | · •                                                                                           |                      |
| 3 Détails de l'arrivé<br>Dat d'entrie prèvue au Roy<br>Entrer                                                                                                    | Of the best of your knowedger,     Spanne     Moyaume     Information     Regulation     Information     Information | a le Méthods de voyage prévue *<br>Veuillez sélectionnez   | Verification de l'application                                                                 | 2 Salectionnez la c  |
| Contract of the second of the second of     |                                                                                                    |                                                            | v Verification de l'Application                                                               |                      |
|                                                                                                    |                                                                                                    |                                                            | v  Verification de l'application  ter en Atabie souder?*  Oui  Nen  Los e eneue               | 3 Selectornez la c   |
| Contract of the service of the service of the serv |                                                                                                    | s le Veullez selectionner<br>Veullez selectionner          | V Verification de l'Application terren Auble soudie?* Oui Oui Oui Oui Oui Oui Oui Oui Oui Oui |                      |
|                                                                                                    |                                                                                                    | s le Petitode de voyage prévue *<br>Veuillez sélectionner  |                                                                                               |                      |
| Contract of the second of the second of the |                                                                                                    | s le Nettions de voyage prévue *<br>Veuillez délectionnez. | Ter en Auble soudie?* Oui O Non<br>Do Menseyyyy                                               |                      |
| Contract of the service of the service of the serv |                                                                                                    |                                                            | Ter en Arbie soudle?*  Cu  No                                                                 |                      |
| Contract de derivée prévue au la la derivée prévue au la la la derivée prévue au la la la la derivée prévue au la la la derivée prévue au la la la la derivée prévue au la la la la derivée derivée d |                                                                                                    |                                                            |                                                                                               |                      |

# **3.2. Remplir la Demande:** Partie 2:

**3.2.5.** Ensuite, vous serez redirigé vers :

- 3.2.5.1. Exigences d'Accessibilité.
- **3.2.5.2.** Conditions de Santé.
- **3.2.5.3.** Allergies.

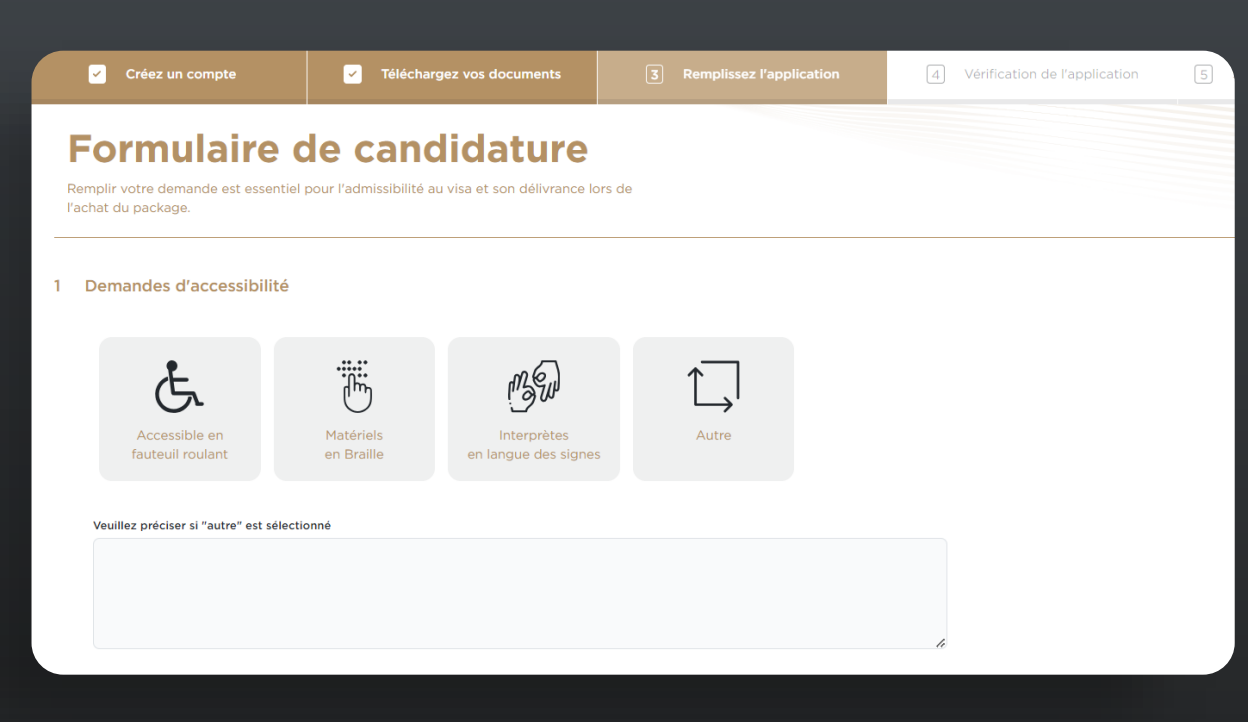

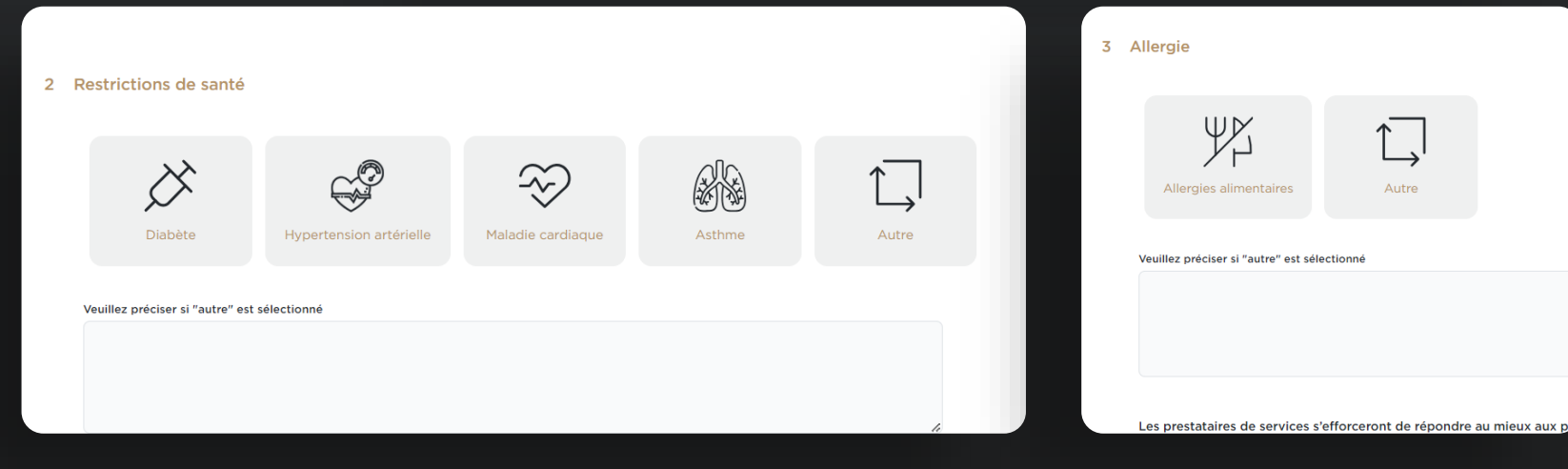

#### **3.2. Remplir la Demande:**

ers le Hajj

**3.2.6.** Ensuite, vous serez redirigé vers la Synthèse où vous pouvez examiner les détails précédemment ajoutés et approuver les cases à cocher, puis Soumettre.

*Remarque : Vous pouvez également ajouter un membre de la famille.* 

|                | Créez un compte                                                                      | Téléchargez vos documents                                                 |               | 4 Vérification de l'application |
|----------------|--------------------------------------------------------------------------------------|---------------------------------------------------------------------------|---------------|---------------------------------|
| F<br>Ve<br>cor | Résumé<br>uillez examiner attentivement toute<br>ntinuer. Vous pouvez modifier vos c | es les informations fournies ci-dessous avant d<br>données si nécessaire. | de            |                                 |
|                | I Coordonnées                                                                        |                                                                           |               | Modifier                        |
|                | Email                                                                                |                                                                           | MNMN@SA.COM   |                                 |
|                | Numéro de contact mobile                                                             |                                                                           | +966540966778 |                                 |
|                | Numéro de mobile saoudien                                                            |                                                                           |               |                                 |
|                | Nom complet du contact d'urger                                                       | nce                                                                       |               |                                 |
|                | Numéro de contact d'urgence                                                          |                                                                           |               |                                 |
|                | Adresse domicile                                                                     |                                                                           | SFSFDFD       |                                 |
|                | Boîte postale                                                                        |                                                                           |               |                                 |
|                | Code postal                                                                          |                                                                           |               |                                 |
|                | Adresse de rue                                                                       |                                                                           | SDSDSSFS      |                                 |
|                | Numéro d'appartement/maison                                                          |                                                                           | 212121        |                                 |

| tez volize<br>numérique vers le Hajj | Créez un compte                                                                                                    | Téléchargez vos documents                                                                                                    | 3 Remplissez Papplicati                  | on d Verification de l'application     | n (5        |
|--------------------------------------|----------------------------------------------------------------------------------------------------|----------------------------------------------------------------------------------------------------|------------------------------------------|----------------------------------------|-------------|
|                                      | Avez-vous déjà été arrêté ou con                                                                                                    | damné dans des affaires liées au terrorisme?                                                                                                    | Non                                      |                                        |             |
|                                      | Avez-vous déjà été arrêté/condz<br>ou êtes-vous recherché par inter                                                                                                    | enné pour contrebande ou blanchiment d'argent<br>pol?                                                                                                    | Non                                      |                                        |             |
|                                      | Appartenez-vous ou avez-vous o<br>a été désigné internationalemen<br>parti terroriste?                                                                                   | ééjà appartenu à un parti ou à une organisation qui<br>t ou localement comme une organisation ou un                                                                                        | Non                                      |                                        |             |
|                                      | 5 Détails des préférences                                                                                                    |                                                                                                    |                                          |                                        | Modifier 🔨  |
|                                      | Demandes d'accessibilité                                                                                                    |                                                                                                    | Aucune option                            |                                        |             |
|                                      | Restrictions de santé                                                                                                    |                                                                                                    | Aucune option                            |                                        |             |
|                                      | Préférences alimentaires                                                                                                    |                                                                                                    | Aucune option                            |                                        |             |
|                                      | Jacoste l'Utilisation des données fou<br>Ja reconnais qu'en m'inscrinant sur le<br>Jacoste de fourmr le centricat origin<br>Jai examiné et accepté toutes les <u>Cao</u> | mise exclusivement pour faciliter le voyage du Haji.<br>contat, mon agrototation pour le rag est encore provisivre e<br>al de vaccination longue cata est nécessaire<br>ditions, nécessies | t l'achat de packages n'a pas enc        | core elle active.                      |             |
| 1                                    | Ar Ajouter un membre de la famili                                                                                                    | Ajouter un membre de la famille ultérieuremen     Avis : vous pouvez toujours ajouter des membre                                                                                           | e<br>es de la familie uitérieurement, da | ans votre profil                       | 0           |
| (                                    | < Précédent                                                                                                    |                                                                                                    |                                          | Enregistrer et continuer ubérieurement | Soumettre > |

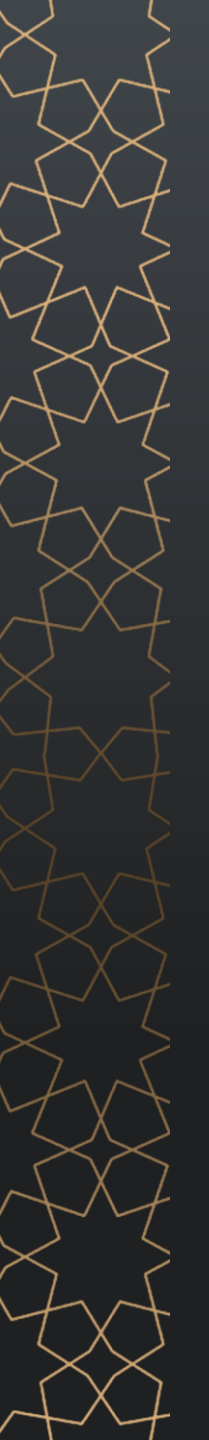

#### **3.2. Remplir la Demande:**

Après Avoir Soumis la Demande, vous pouvez Parcourir le site.

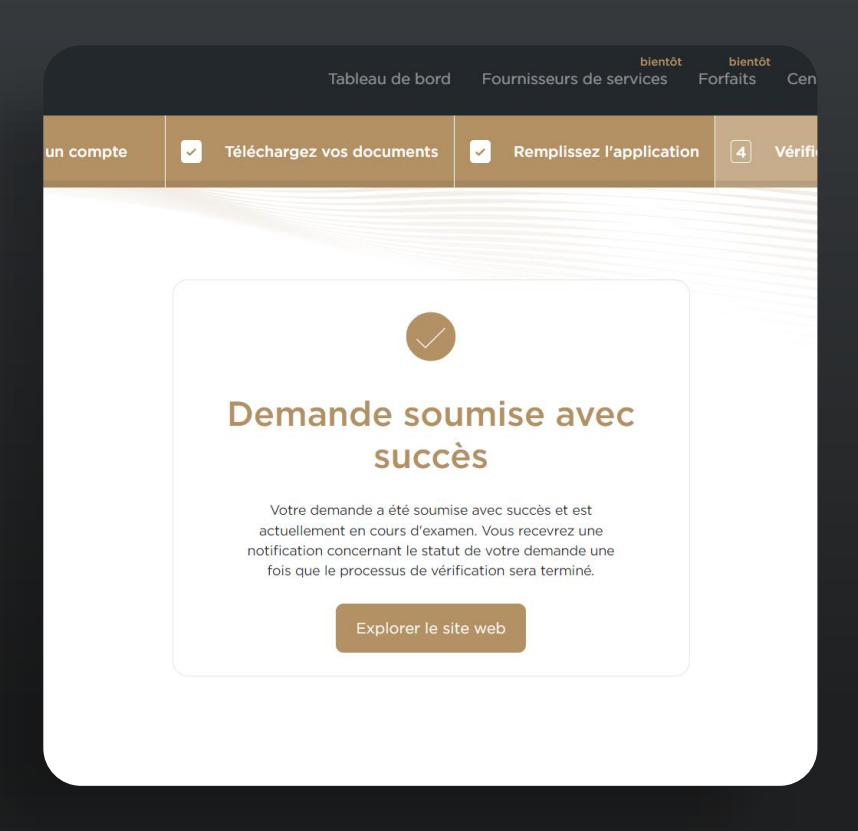

## 4. Mon Profil:

Lorsque vous allez sur Mon Profil, vous pouvez :

- **4.1.** Consulter le Statut de la Demande.
- **4.1.1.** Sous le Statut de Vérification.
- 4.1.2. Statut Vérifié.

**4.1.3. Rejeté:** Dans ce statut, vous recevrez un e-mail avec la raison du rejet, et vous pouvez aller sur votre compte pour le mettre à jour. Après la mise à jour, le statut reviendra en cours de vérification jusqu'à réception d'une réponse.

**4.2.** Vérifier ou Editer les Informations Personnelles.

**4.3.** Vous pouvez également supprimer votre compte.

| tion 4 Vérification                                                                          | bientôt<br>formation FR - O                                                                                      | Mon profil<br>Arbite et institute la viele constance<br>Coordonnées<br>Informations professionnelles<br>Détails de l'arrivée<br>Détails de Base<br>Informations sur les préférences<br>Supprimer votre compte |                                                                                               |
|----------------------------------------------------------------------------------------------|----------------------------------------------------------------------------------------------------|----------------------------------------------------------------------------------------------------|-----------------------------------------------------------------------------------------------|
| omplétez votre<br>oyage numérique vers le Hajj<br>) / Tableau de bord / Profil<br>Mon profil | Déconnexion un compte Téléchargez vos document Mon profil Afficher et modifier les informations de votre compte. | ts Remplissez l'application A Vérification d                                                                                                    | e l'application (S) Sélectionnez la catégorie préfére<br>Etat de la demande : En venification |
| Mes membres de la famille<br>① FAQ - Page de support                                         | Prénom (Anglais)<br>Deuxième/nom du père (en anglais)<br>Troisième nom (anglais)                                 | AS                                                                                                    | Modifier                                                                                      |
|                                                                                              | Nom de famille (Anglais) Prénom (Arabe) Deuxième/nom du père (en arabe) Troisième nom (arabe)                    | AS                                                                                                    |                                                                                               |
| 6), differ (frame), and the form                                                             | Nom do famillo (Arabo)                                                                                           |                                                                                                    |                                                                                               |

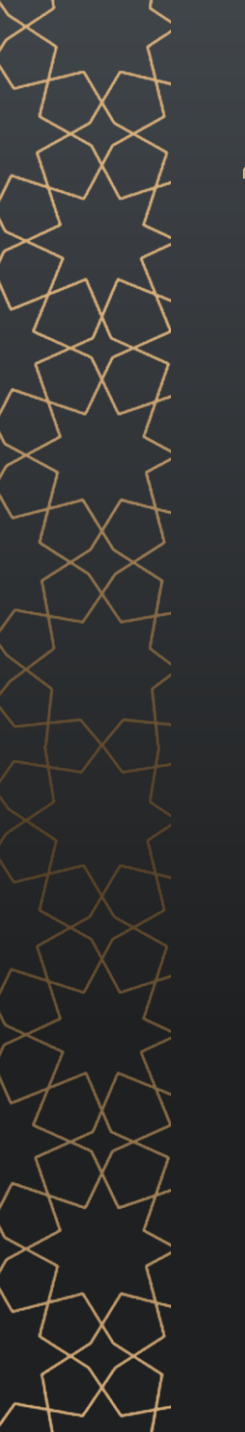

#### 4. Mon Profil:

**4.4.** Vérifier Ajouter ou Editer Mes Membres de Famille et Ajouter un nouveau membre de la famille.

|                           |                               |                                                                                       |                                                   |                             |                  |             | Troisième nom (anglais)    |
|---------------------------|-------------------------------|---------------------------------------------------------------------------------------|---------------------------------------------------|-----------------------------|------------------|-------------|----------------------------|
|                           |                               |                                                                                       |                                                   |                             |                  |             | Nom de famille (Anglais)   |
|                           |                               |                                                                                       |                                                   |                             |                  |             |                            |
| Complétez votre Cré       | ez un compte                  | Téléchargez vos documents                                                             | Remplissez l'application                          | 4 Vérification o            | de l'application | 5 Sélé      | ectionnez la catégorie pré |
|                           | Ma fan<br>Afficher et gérer   | nille<br>les demandes des membres de la famille, ajoute                               | r de nouveaux membres et plus encore.             |                             |                  |             |                            |
|                           | Information                   | s sur le compte administrateur                                                        |                                                   |                             |                  |             |                            |
| Mes membres de la famille |                               |                                                                                       |                                                   |                             |                  |             |                            |
| (i) FAQ - Page de support | AS AS (Moi)                   |                                                                                       | Gestionnaire                                      | de famille                  |                  |             | En vérification            |
|                           | Membres de<br>Vous pouvez con | e <b>la famille sur Nusuk Hajj</b><br>Isulter et gérer les demandes de vos membres de | e la famille, ajouter de nouveaux membres et plus | s encore. En savoir plus FA | Ajouter u        | n nouveau m | nembre de la famille       |
|                           |                               |                                                                                       |                                                   |                             |                  |             |                            |

Créez un compte

omplétez votre byage numérique vers le Hai

🔓 / Tableau de bord / Profil

Mes membres de la famille

(i) FAQ - Page de support

Téléchargez vo

Mon profil Afficher et modifier les informations de votre com

Informations personnelles

Deuxième/nom du père (en anglais)

Prénom (Anglais)

## 5. Ajouter un Membre de la Famille

## Ajouter un Nouveau Membre de la Famille vous redirigera vers une fenêtre contextuelle:

- 5.1. A jouter l'E-mail du Membre de la Famille.
- 5.2. Relation Familiale.
- **5.3.** Pays de Résidence du Membre de la Famille.
- 5.4. Confirmer le Pays de Résidence

**5.5.** Ensuite, appuyez sur Ajouter un membre de la famille. Le membre recevra un Code OTP par e-mail pour être ajouté au système et continuer.

Remarque : Lorsque le membre s'inscrit par email, il ne peut voir que le profil. La seule action qu'il peut faire de son côté est de se délier, comme indiqué dans l'étape 5.8.

#### Ajouter un membre de la famille

En ajoutant un nouveau membre de la famille, vous vous engagez essentiellement à gérer sa demande, à sélectionner le package approprié et à gérer les paiements pour l'ensemble de la famille. Veuillez noter que vous avez la flexibilité de transférer ces responsabilités à un autre membre de la famille ultérieurement. Vous pouvez ajouter jusqu'à membres

(X)

Veuillez fournir l'adresse e-mail personnelle de votre membre de la famille. Ils pourront activer leur compte avec un OTP à une étape ultérieure.

Adresse e-mail du membre de la famille

Vérifier

Ce membre est lié à moi en tant que :

Veuillez sélectionner...

Pays de résidence du membre de la famille

Australia

() FAQ - Membre de la famille

Annuler

Ajouter un membre de la famille

## 5. Ajouter un Membre de la Famille

**5.6.** Ensuite, vous serez redirigé vers les mêmes étapes de 3.1, 3.2 et 3.3, mais pour le membre de la famille ajouté.

**5.7.** Lorsque vous avez fini d'ajouter des Membres de la Famille, ils apparaîtront dans l'onglet Membres de la Famille, et vous pourrez ajouter un autre membre, Transférer l'autorité & Modifier & Délier, ainsi que Supprimer le membre actuel.

*Remarque : Vous pouvez ajouter jusqu'à 7 membres de la famille sous votre compte.* 

|           |                              |                 |                            | ableau de bord      | Fou          | rnisseurs d | bient<br>e services        | <sup>ôt</sup><br>Foi | bientôt<br>rfaits   | Centre          | e de forn             | bientôt<br>Nation | FR 🔻                | -   [       | ) د     |
|-----------|------------------------------|-----------------|----------------------------|---------------------|--------------|-------------|----------------------------|----------------------|---------------------|-----------------|-----------------------|-------------------|---------------------|-------------|---------|
| ez un cor | mpte                         | ~               | Téléchargez v              | vos documents       | ~            | Rempliss    | sez l'applio               | ation                | 4                   | Vérific         | ation de              | e l'applic        | ation               | 5           | Sélecti |
| Affich    | <b>a fan</b><br>her et gérer | nill<br>les der | <b>e</b><br>nandes des men | nbres de la famille | e, ajouter o | de nouveaux | x membres (                | et plus e            | encore.             |                 |                       |                   |                     |             |         |
| Info      | ormation                     | is sur          | le compte                  | administrate        | eur          |             |                            |                      |                     |                 |                       |                   |                     |             |         |
| AS        | AS (Moi)                     |                 |                            |                     |              | G           | Sestionnaire               | de fami              | ille                |                 |                       |                   | En                  | vérificatic | n       |
| ÷         | Gérer le                     | es me           | mbres                      |                     |              |             |                            |                      |                     |                 |                       |                   |                     |             |         |
| АНІ       | MED XX                       |                 |                            |                     |              |             | <sup>⊘</sup> Modifier le r | nembre               | , ← Trans<br>I'auto | iférer<br>orité | Dissocier<br>le membr | r 🗙 Sup           | oprimer le l        | membre      | )       |
|           |                              |                 |                            |                     |              |             |                            |                      | <b>≜</b> + Aj       | jouter u        | n nouve               | au meml           | ore de l<br>embres: | a famil     | le      |

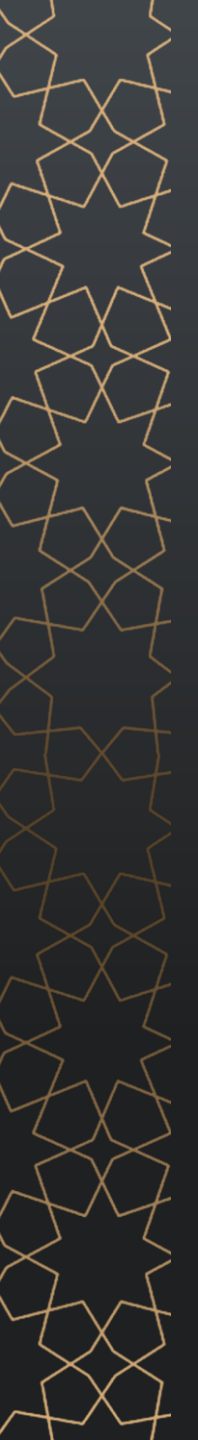

## 5.8 Délier le Membre :

5.8.1. De Ma famille.5.8.2. Gérer les Membres.5.8.3. Choisissez le membre à délier.

**5.8.4.** Choisissez la raison de la déliaison.

*Remarque: Cette étape délaiera le membre de votre compte, et si le membre s'est déjà inscrit par son e-mail, son compte deviendra un compte séparé.* 

*Remarque: La seule action que le membre de la famille peut faire s'il s'est inscrit avec l'e-mail est de se délier du compte administrateur.* 

#### Ma famille

Afficher et gérer les demandes des membres de la famille, ajouter de nouveaux membres et plus encore.

| Informations sur le compte administr | rateur                  |                             |
|--------------------------------------|-------------------------|-----------------------------|
| AS AS (Moi)                          | Gestionnaire de famille | En vérification             |
|                                      |                         |                             |
| ← Gérer les membres                  |                         |                             |
| AHMED XX                             |                         | 🗴 Supprimer le membre       |
|                                      |                         | an and an all the formality |
|                                      | Ajouter un nouveau      | de membres:                 |

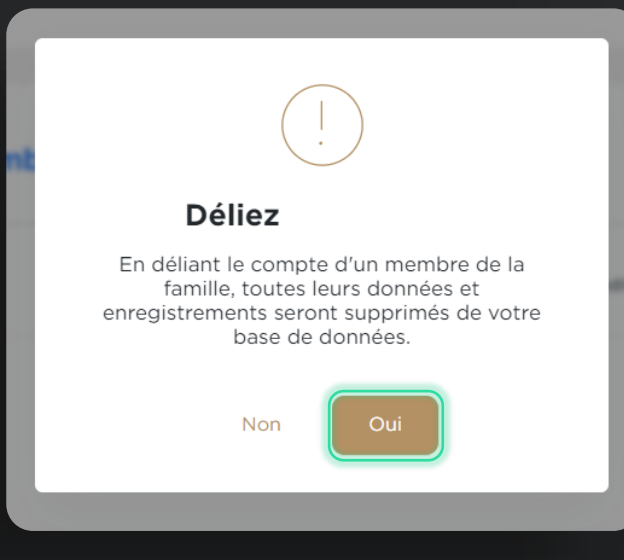

## 5.9. Supprimer le membre :

5.9.1. De Ma famille.

- **5.9.2.** Gérer le membre.
- 5.9.3. Choisissez le membre à délier.
- 5.9.4. Choisissez supprimer le membre.

**5.9.5.** Entrez le OTP envoyé par e-mail pour appliquer cette étape.

Remarque: Cette étape supprimera définitivement le membre de votre compte, et si le membre s'est déjà inscrit par son e-mail, vous ne pourrez pas supprimer le membre, et la seule étape que vous pourrez faire est de le délier pour qu'il devienne un compte séparé.

## Supprimer le compte de membre de la famille

En supprimant le compte d'un membre de la famille, toutes leurs données et enregistrements seront définitivement effacés de notre base de données.

#### Raison de la suppression

Veuillez sélectionner...

 $\sim$ 

(x)

Je reconnais qu'en supprimant le compte d'un membre de la famille, je devrai réintroduire toutes leurs données à l'avenir si je change d'avis.

Annuler

Supprimer

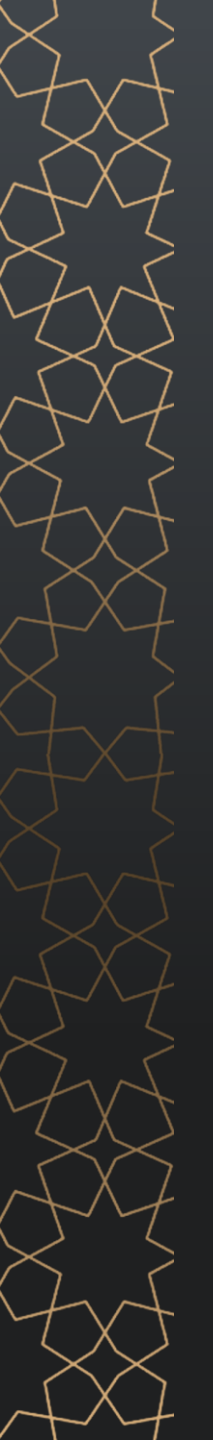

## 5.10. Transférer l'Autorité:

5.10.1. Choisissez le membre auquel transférer l'autorité.

**5.10.2.** Ensuite, Appuyez sur oui.

5.10.3. Le membre choisi recevra une notification.

5.10.4. Le membre choisi aura deux options : accepter ou rejeter.

Remarque: Cette étape transférera l'autorité principale du compte de l'utilisateur actuel à l'utilisateur sélectionné.

## Êtes-vous sûr de vouloir continuer

Je suis tout à fait conscient que lors du transfert de pouvoir, je n'aurai plus la possibilité de modifier les informations relatives à la famille après l'acceptation d'un membre de la famille.

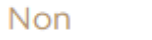

Oui

#### 6. Après Réception de la vérification de la demande, nous pouvons consulter les Forfaits et Sélectionner la Catégorie Préférée en appuyant sur Marquer Comme Préféré

Remarque: Les Catégories disponibles sont :

- 6.1.1. Luxury
- 6.1.2. Premium
- 6.1.3. Standard

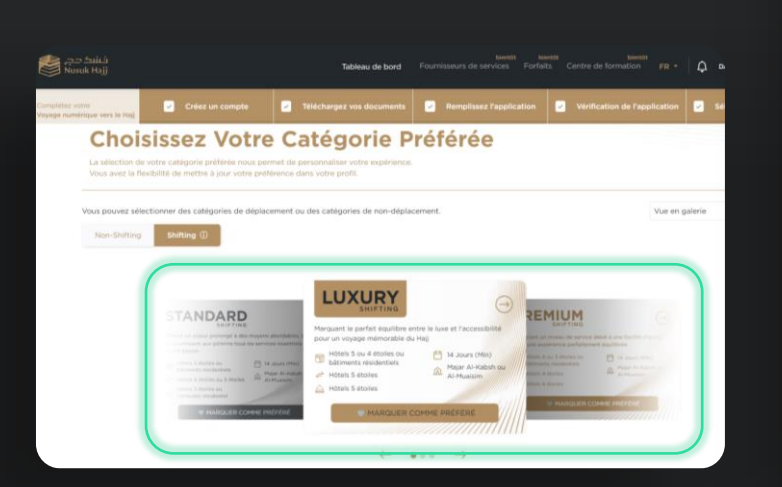

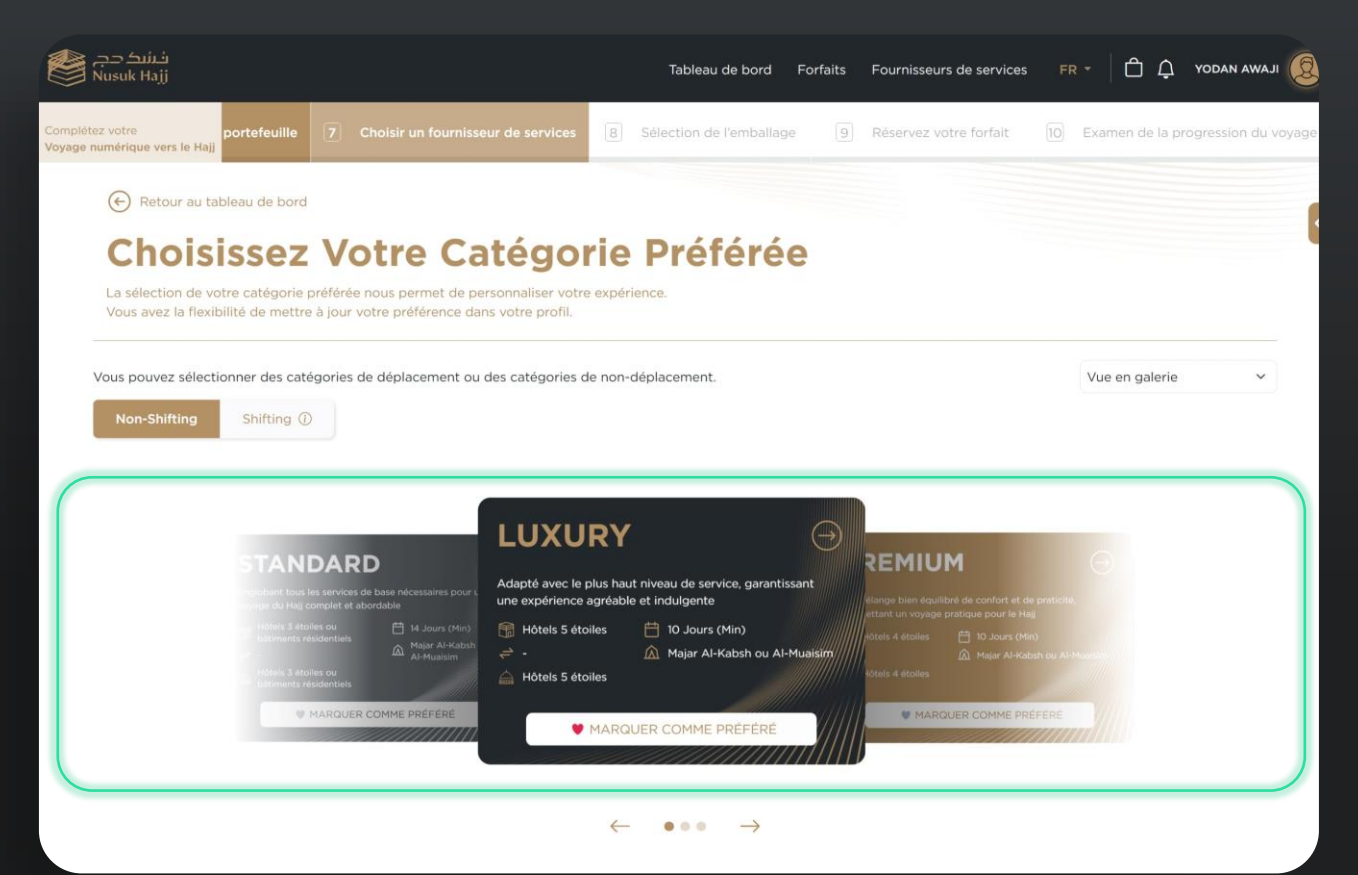

#### 6. Après Réception de la vérification de la demande, nous pouvons consulter les Forfaits et Sélectionner la Catégorie Préférée en appuyant sur Marquer Comme Préféré

Remarque: Les Catégories disponibles sont :

- **6.1.1.** Luxury
- **6.1.2.** Premium
- 6.1.3. Standard

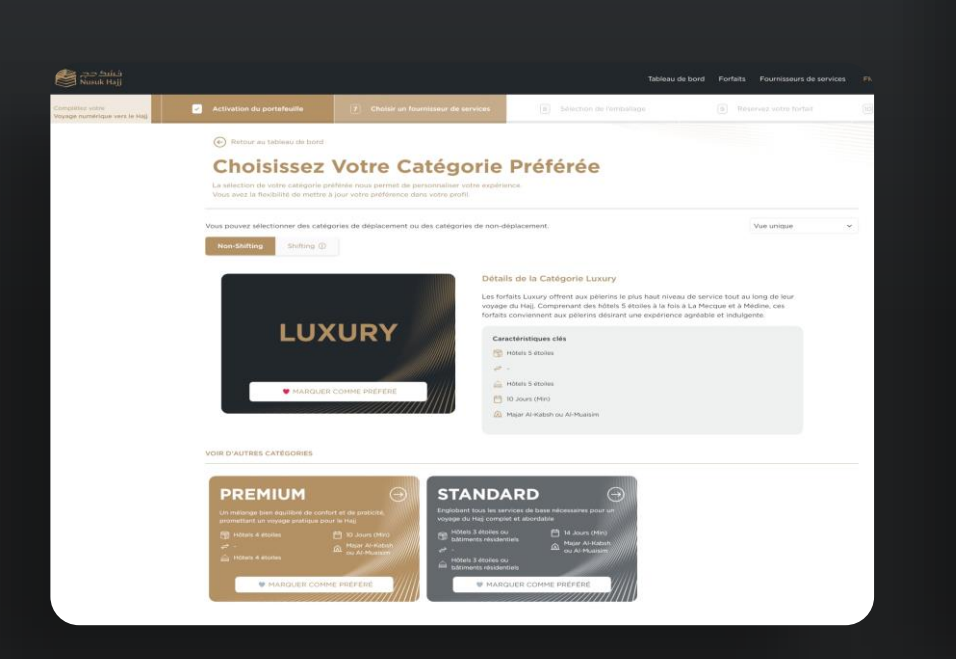

| نځشک دچ<br>Nusuk Hajj               |                                                                                    |                                                                                                    | Tableau de bord Forfai       | ts Fournisseurs de services F   |                                    |
|-------------------------------------|------------------------------------------------------------------------------------|----------------------------------------------------------------------------------------------------|------------------------------|---------------------------------|------------------------------------|
| tez votre<br>numérique vers le Hajj | Activation du portefeuille                                                         | Choisir un fournisseur de services                                                                              | Sélection de l'emballage     | Réservez votre forfait          | 0 Examen de la progression du voya |
|                                     | La sélection de votre catégorie préfér<br>Vous avez la flexibilité de mettre à jou | otre Catégorie Pi<br>ée nous permet de personnaliser votre expérience.<br>r votre préférence dans votre profil. | référée                      |                                 |                                    |
|                                     | Vous pouvez sélectionner des catégorie Non-Shifting Shifting ①                     | s de déplacement ou des catégories de non-déplace                                                               | ement.                       | Vue en tableau                  | *                                  |
|                                     | Catégories                                                                         |                                                                                                    |                              |                                 | 90<br>90                           |
|                                     | Classement de l'hôtel                                                              | Hôtels 5 étoiles                                                                                                | Hôtels 4 étoiles             | Hôtels 3 étoiles ou bâtiments r | ésidentiels                        |
|                                     | Service de transfert                                                               |                                                                                                    |                              |                                 |                                    |
|                                     | Résidence Madinah                                                                  | Hôtels 5 étoiles                                                                                                | Hôtels 4 étoiles             | Hôtels 3 étoiles ou bâtiments r | ésidentiels                        |
|                                     | Camp à Mina                                                                        | Majar Al-Kabsh ou Al-Mualsim                                                                                    | Majar Al-Kabsh ou Al-Muaisim | Majar Al-Kabsh ou Al-Mu         | aisim                              |
|                                     | Durée                                                                              | 10 Jours (Min)                                                                                                  | 10 Jours (Min)               | 14 Jours (Min)                  |                                    |

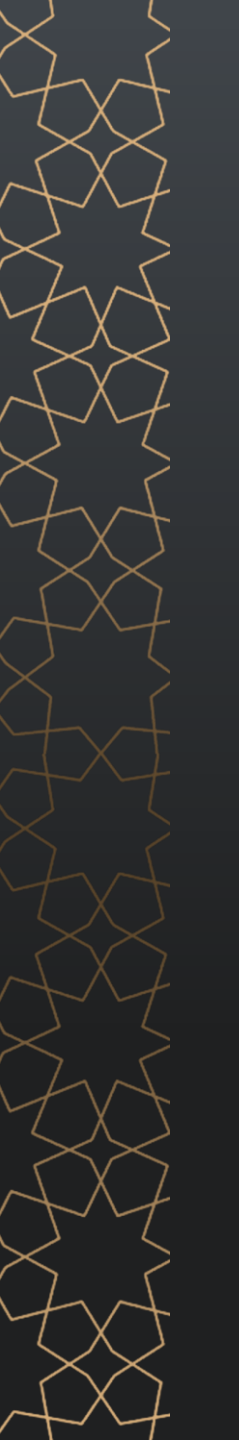

#### 7. eWallet:

Après le processus d'audit et l'obtention de l'approbation de vérification, vous serez redirigé pour activer votre page eWallet, ou vous pouvez aller sur votre tableau de bord pour l'activer:

#### 7.1. Activer l'eWallet:

**7.1.1.** Après avoir choisi le forfait préféré, cliquez sur "Activer l'eWallet".

**7.1.2.** Lors de l'activation, une fenêtre contextuelle apparaîtra pour choisir le mode de paiement (carte de crédit ou virement bancaire).

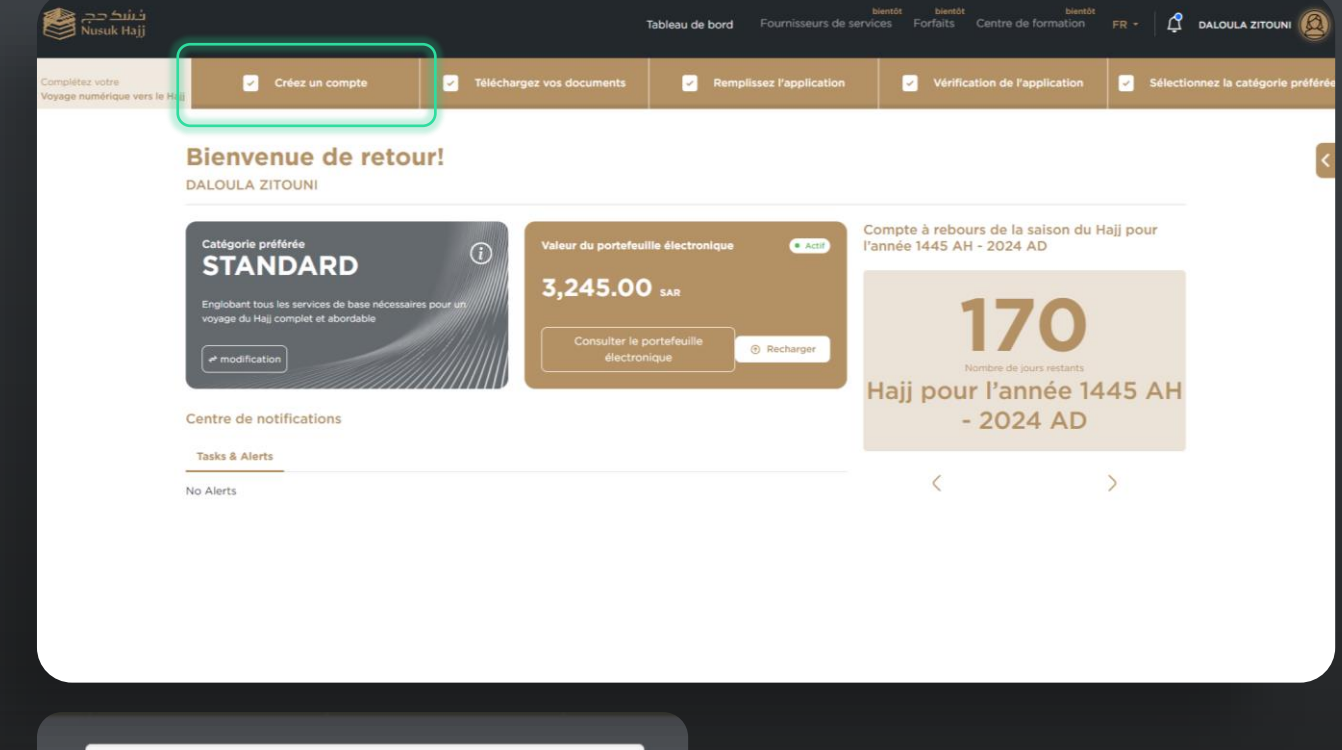

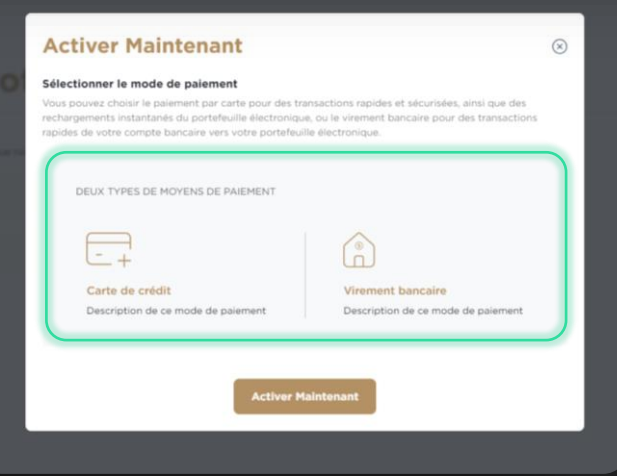

## 7. eWallet:

**7.1.3.** Après avoir choisi le mode de paiement, vous serez redirigé vers la page de recharge.

- A. Si vous choisissez "Carte de crédit", saisissez le montant, puis cliquez sur Suivant pour ajouter les détails de la carte.
- B. Si vous choisissez "Virement bancaire", une page apparaîtra pour ajouter vos informations personnelles de compte bancaire.

**7.1.4.** Après avoir cliqué sur le bouton Suivant, les données sont enregistrées dans le profil et les détails bancaires de Nusuk apparaîtront.

*Remarque : L'IBAN apparaissant ci-dessous est l'IBAN de l'utilisateur Nusuk.* 

| pertur votre<br>pe rumérique vers le Haji | Créez un compte                                               | Téléchargez vos documents                                                                          | Remplitusez Papplication  | Vérification de l'application | Sélectionnez la catégorie préféré |
|-------------------------------------------|---------------------------------------------------------------|----------------------------------------------------------------------------------------------------|---------------------------|-------------------------------|-----------------------------------|
| ar verti<br>anomogan versi de retaj       | Recharge                                                      | ez votre eWallet                                                                                   |                           |                               |                                   |
| (                                         | Sélectionner le mode de p<br>L'activition de votre portefeuil | alement<br>le électronique nécessite un parement de dépôt, qui sera déclu                          | it du montant total.      |                               |                                   |
|                                           | Carte de crédit                                               |                                                                                                    |                           |                               |                                   |
|                                           | O Virement bancaire                                           | Inter                                                                                              | ational                   |                               |                                   |
|                                           | Méthode de transfert banc<br>L'activation de votre portefeuil | u <mark>aire sélectionnée</mark><br>lie électronique nécessito un palement de dépôt, qui sera dédu | it du montant total.      |                               |                                   |
|                                           | Virement bancaire                                             |                                                                                                    | International             |                               |                                   |
|                                           | Nom de la banque                                              | Code SV                                                                                            | UIFT<br>O                 |                               |                                   |
|                                           | IBAN                                                          | Adresse<br>Ø                                                                                       | de la banque banaficiaina |                               |                                   |
|                                           |                                                               |                                                                                                    | 0                         |                               |                                   |
|                                           | Nom du Bénéficiaire                                           | . O                                                                                                | ð                         |                               |                                   |

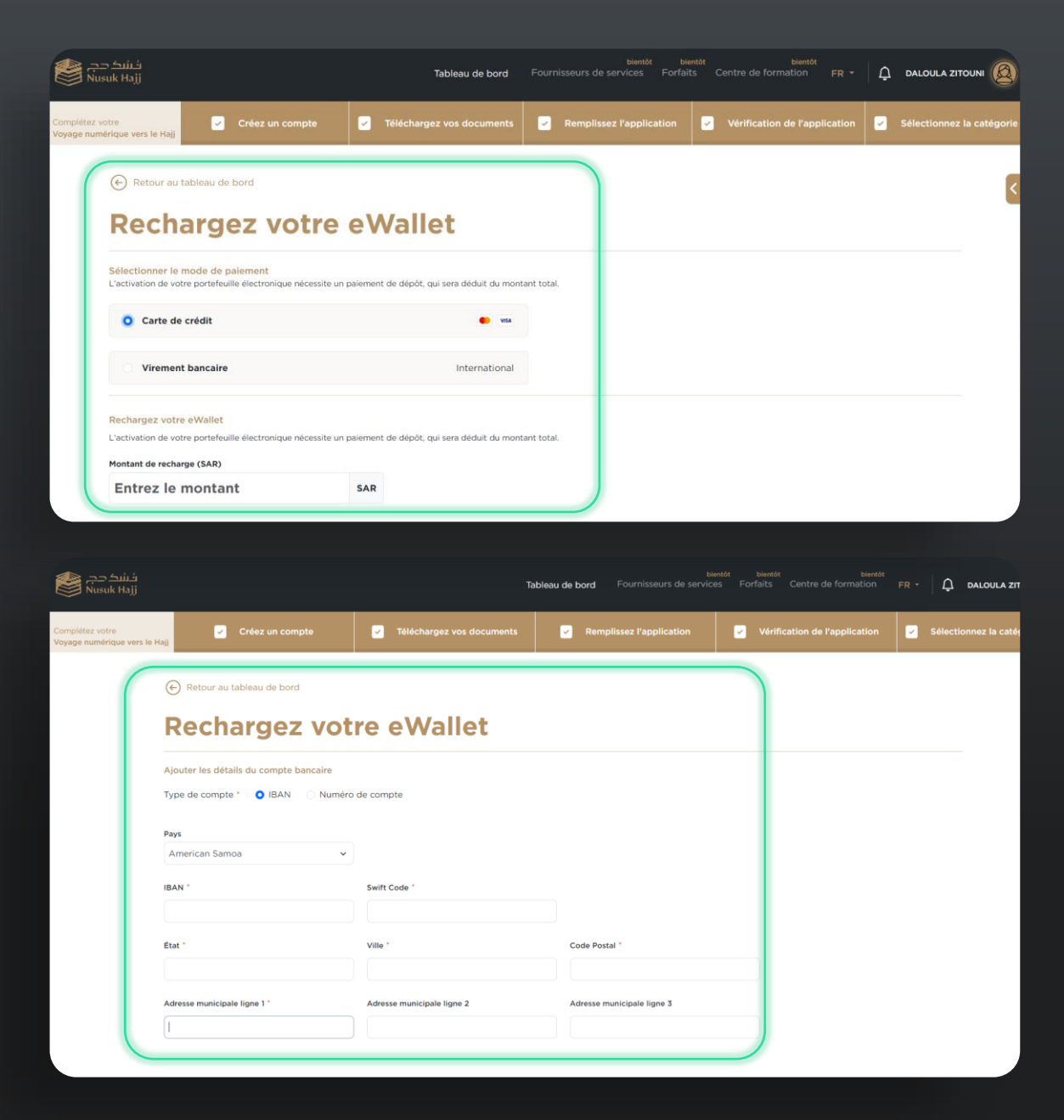

# 7.2. Afficher le portefeuille:

Il existe deux façons de vérifier votre eWallet:

- 7.2.1. Depuis la page du tableau de bord:
- A. Accédez au tableau de bord.
- B. Dans la boîte "Valeur de l'eWallet.
- C. Cliquez sur "Afficher l'eWallet.

#### 7.2.2. Depuis Mon profil:

- A. Accédez à Mon profil.
- B. Sur le côté gauche, vous trouverezMon portefeuille.

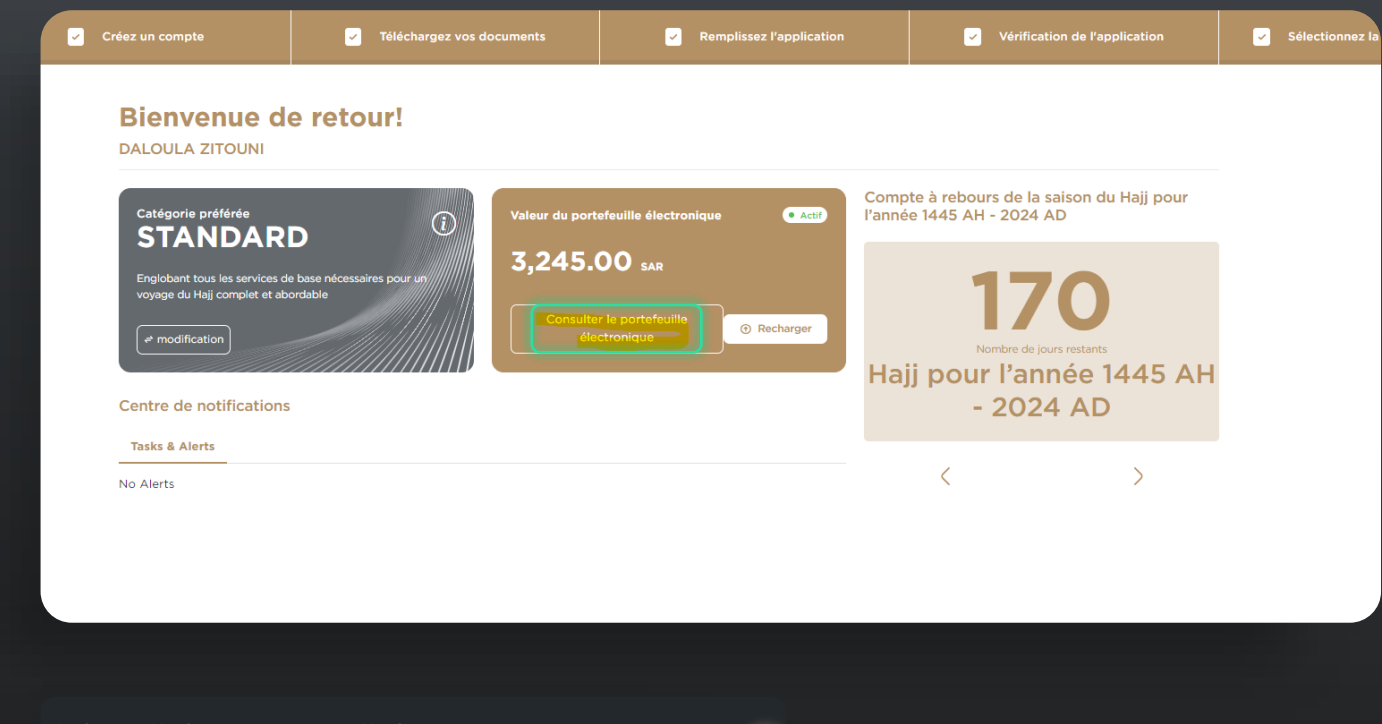

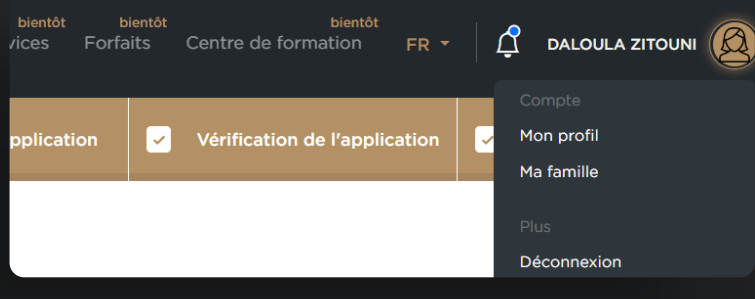

# 7.2. Afficher le portefeuille:

- **C.** Après être allé à Mon portefeuille, apparaîtront:
- Historique des transactions : La charge et le remboursement de l'eWallet sont effectués sur le compte courant.
- Détails du compte bancaire : Les détails du compte bancaire actuel peuvent être modifiés en appuyant sur le bouton "Changer" et en mettant à jour les informations du compte bancaire.
- Bouton de recharge : Cela redirigera l'utilisateur vers la page de recharge qui apparaît au début.
- **Retrait :** Redirigera l'utilisateur vers la page de remboursement.
- **Exporter :** Permet à l'utilisateur d'exporter les transactions au format PDF.
- Imprimer : Permet à l'utilisateur d'imprimer les transactions actuelles.

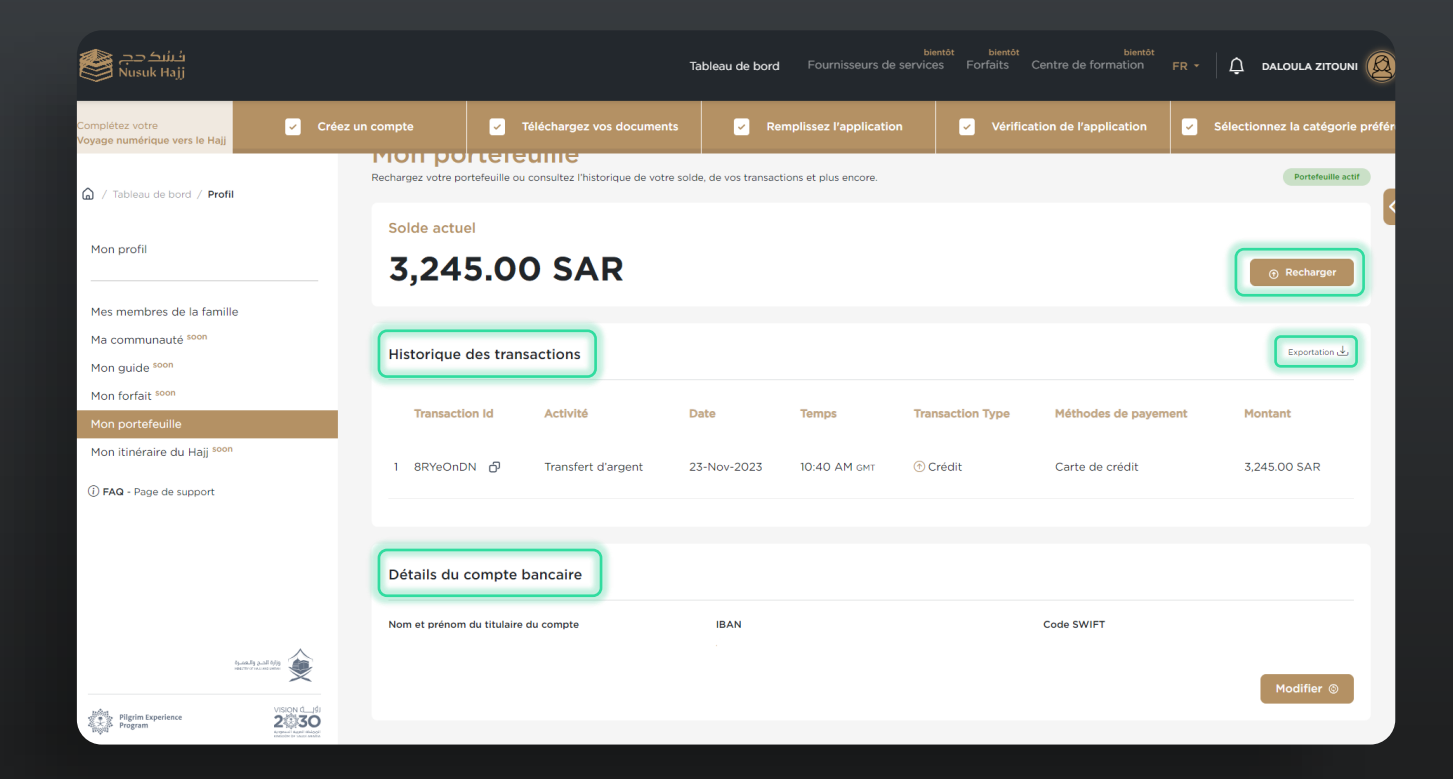

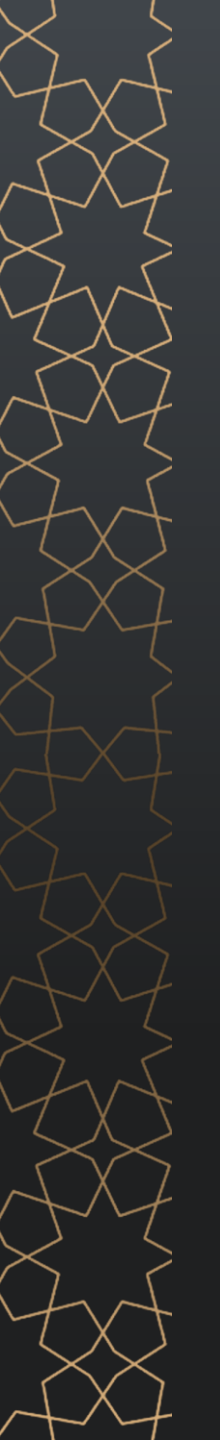

## 7.3. Remboursement:

7.3.1. Accédez à Mon profil.

**7.3.2.** Mon portefeuille.

**7.3.3.** Appuyez sur le bouton "Retrait" à un avertissement apparaîtra (à lire attentivement et à approuver).

**7.3.4.** Après approbation de l'avertissement, le remboursement sera effectué sur le montant total dans le portefeuille.

*Remarque : La valeur du remboursement sera retournée de la même manière que l'eWallet a été chargé précédemment.* 

Par exemple, si vous avez chargé 100 par carte de crédit et 50 par virement bancaire, le montant remboursé sera automatiquement de 100 sur la carte de crédit utilisée et de 50 sur le compte bancaire ajouté.

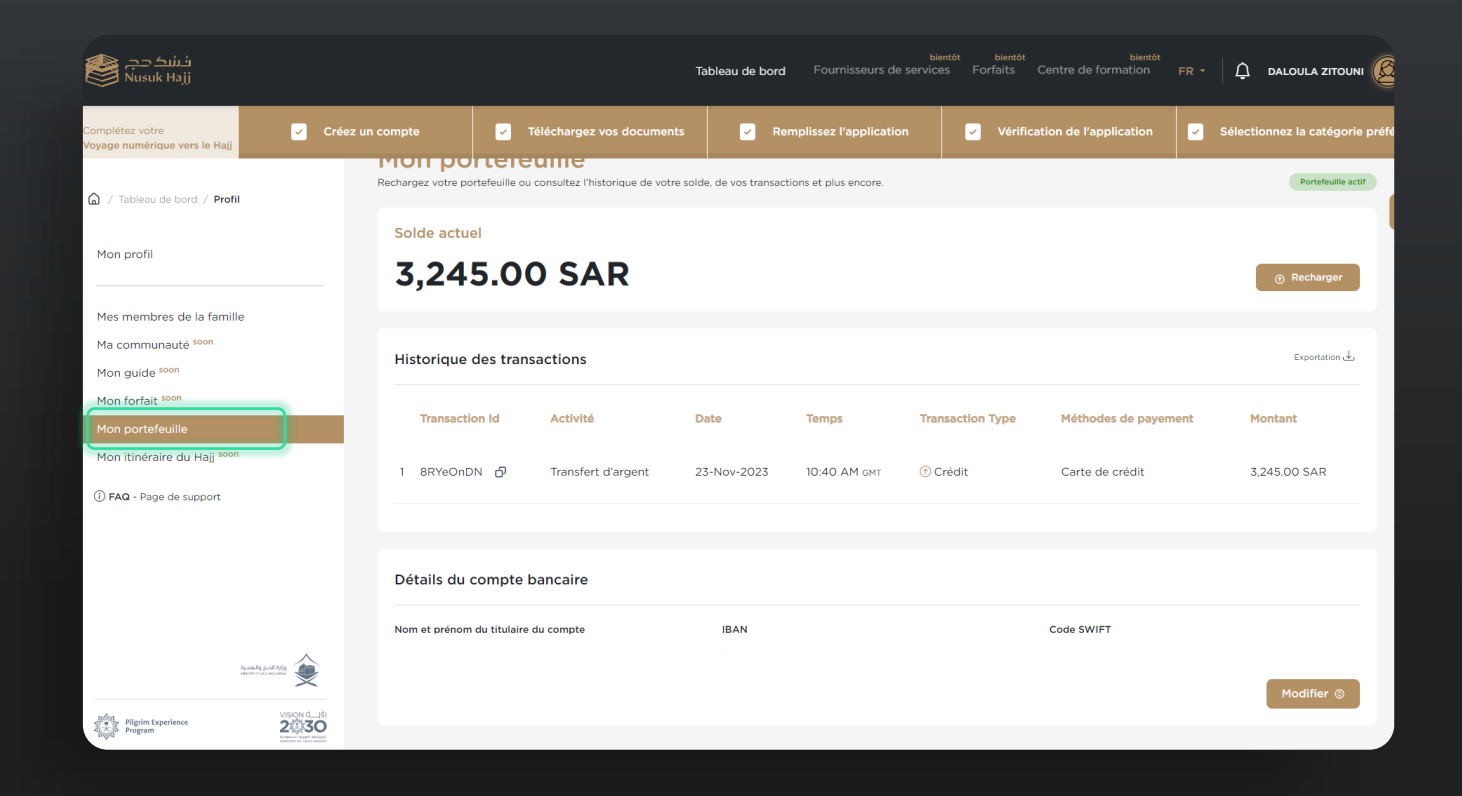

#### 8. Devenir un Guide

Après avoir reçu la vérification de la demande, vous pouvez remarquer qu'il y a une option supplémentaire pour devenir un guide.

8.1.1. Accédez à la page d'accueil.8.1.2. Cliquez sur "Devenir un Guide".

8.1.3. Ensuite, vous pouvez soumettre la demande.8.1.4. Vous pouvez voir les étapes de la demande ci-dessous.

*Remarque : vous ne pouvez pas vous inscrire en tant que guide si un membre de votre famille est ajouté.* 

# We be to the state of the state of the

#### Étapes pour devenir guide

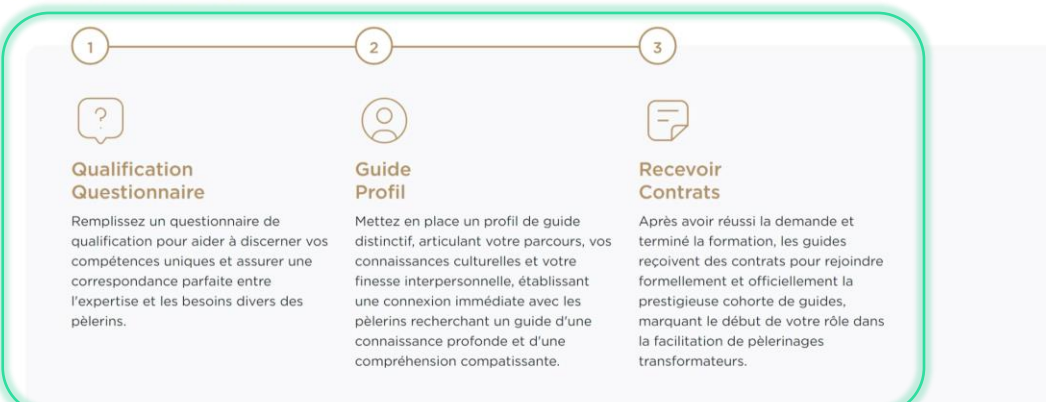

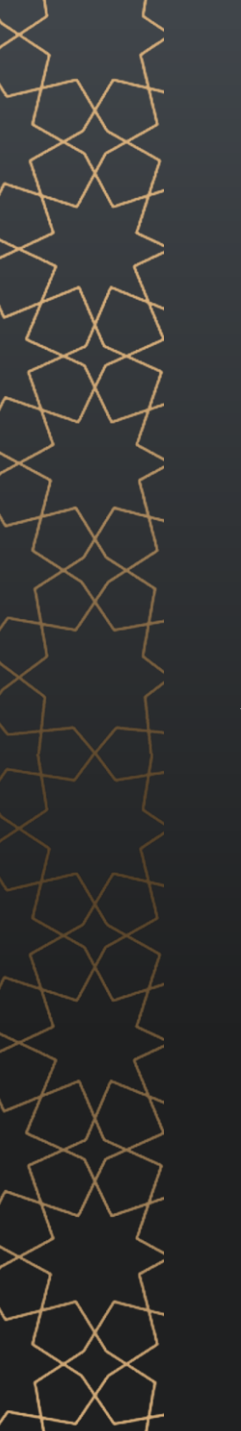

#### **8.2 Devenir un Guide**

**8.2.1.** Après avoir terminé l'inscription et saisi les informations requises, la demande sera soumise et vous serez contacté pour approbation ou rejet.

**8.2.2.** Lorsque vous êtes accepté en tant que Guide, votre dossier sera présenté aux fournisseurs de services.

**8.2.3.** Vous pouvez consulter les contrats qui vous sont <u>envoyés via des a</u>lertes.

Tableau de bordForfaitsFournisseurs de services HAMAD M FR -**Guide Profile** View and update your account details, profile and more. Personal Information ~ Full Name HAMAD M **Birth Place** USA Nationality United States of America

## 9. Forfaits :

9.1. Après avoir sélectionné votre forfait préféré et chargé le portefeuille électronique, vous serez redirigé vers la page Réserver
Votre Forfait pour réserver le forfait selon celui que vous préférez.

**9.2.** Ensuite, vous serez redirigé pour choisir le forfait et voir ses détails, vous pourrez également filtrer les forfaits pour voir les critères spécifiques des forfaits.

**9.3.** Lorsque vous trouvez le forfait requis, appuyez sur **Afficher les Détails.** 

*Remarque : Vous pouvez acheter un forfait si le pèlerin principal et tous ses membres de la famille sont vérifiés.* 

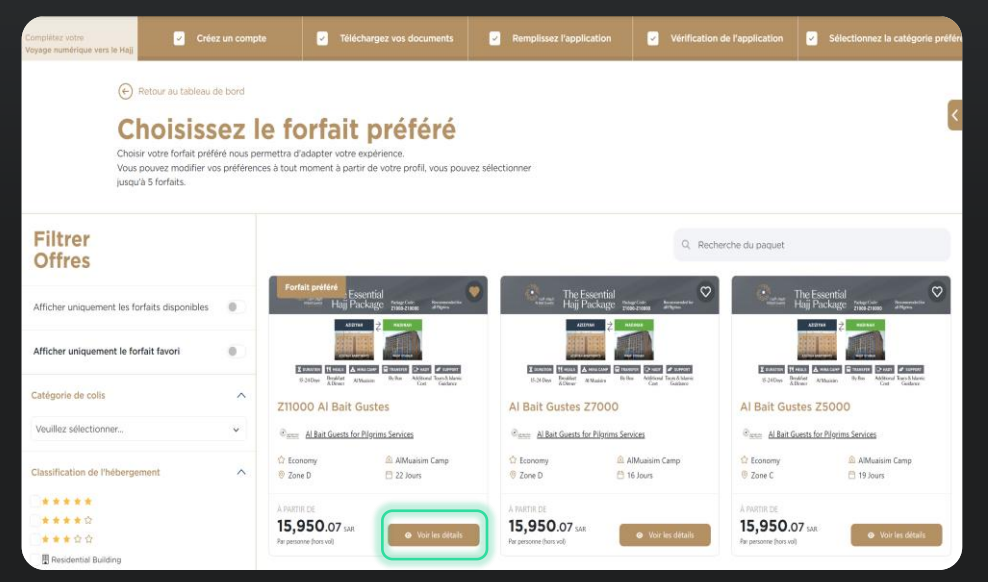

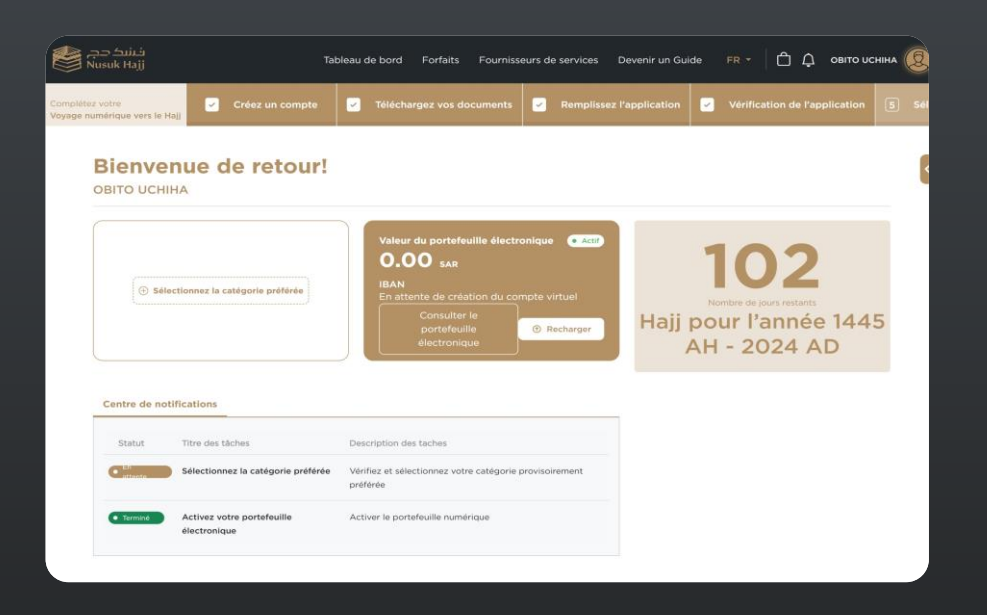

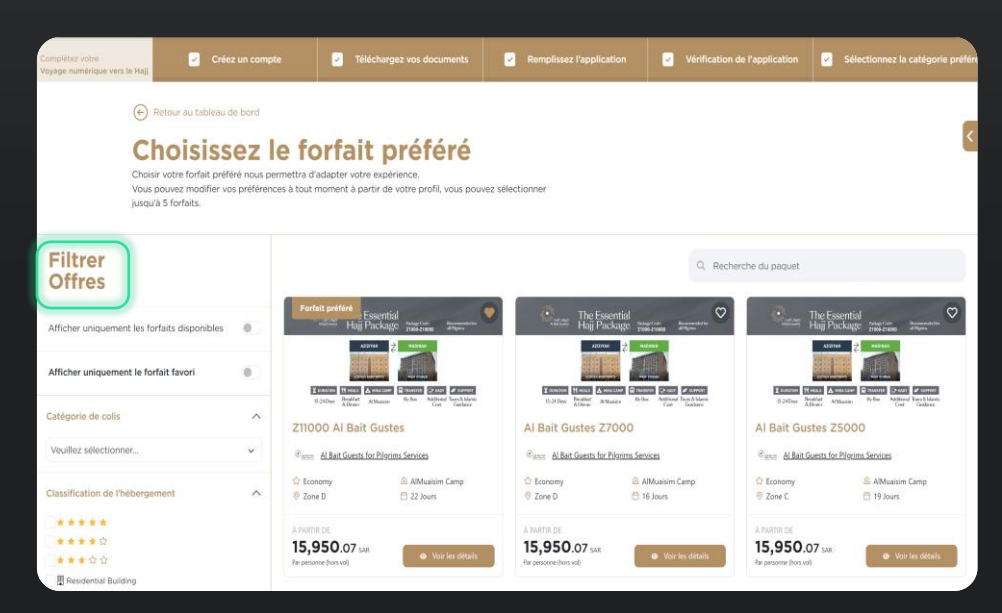

## 9. Forfaits :

**9.4.** Ensuite, vous serez redirigé vers les détails du forfait et cela inclut :

- 9.4.1. Images du forfait.
- 9.4.2. Aperçu du Forfait.
- 9.4.3. Résidence.
- 9.4.4. Campements de Mashair.
- 9.4.3. Transport.

**9.4.4.** Services des forfaits (Inclus, Non inclus, Disponible moyennant des frais supplémentaires).

#### Remarque :

- Dans la Résidence, nous pouvons voir les services de l'hôtel, la visite du camp de surveillance.

- Vous devez lire la politique d'annulation avant de passer à l'étape suivante.

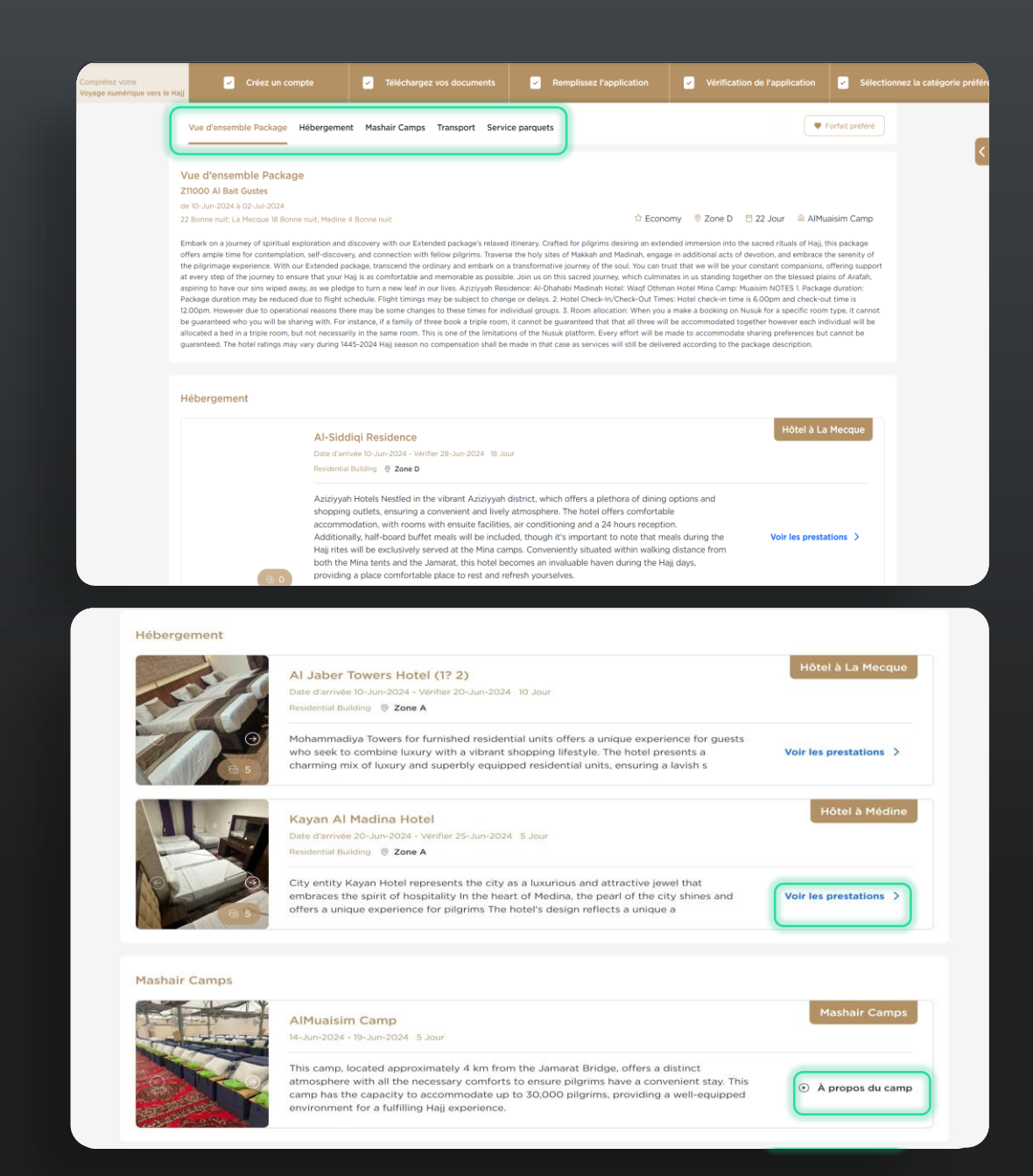

#### 9. Forfaits :

**9.5.** Pour passer à l'étape suivante, appuyez sur Configurer après avoir lu la **Politique**.

**9.6.** Vous serez redirigé pour configurer les détails de votre forfait (par exemple, lits d'hôtel, services supplémentaires, vol, paiement).

9.6.1. Choisissez les lits d'hôtel à La Mecque.

**9.6.2.** Choisissez les lits d'hôtel à Médine.

**9.6.3.** Choisissez les services supplémentaires s'ils existent et sont nécessaires.

**9.6.4.** Choisissez le Vol.

**9.6.5.** Choisissez les lits d'hôtel à La Mecque.

**9.7.** Une fois terminé, passez au paiement, puis vous recevrez une confirmation et si le paiement n'est pas confirmé, vous recevrez une raison.

#### Remarque :

- Le porte-monnaie doit être chargé d'un montant supérieur au prix du forfait, sinon vous ne pouvez pas.

- Lors de l'achat d'un forfait, le système prendra jusqu'à 5 minutes pour vérifier le forfait et obtenir le paiement.

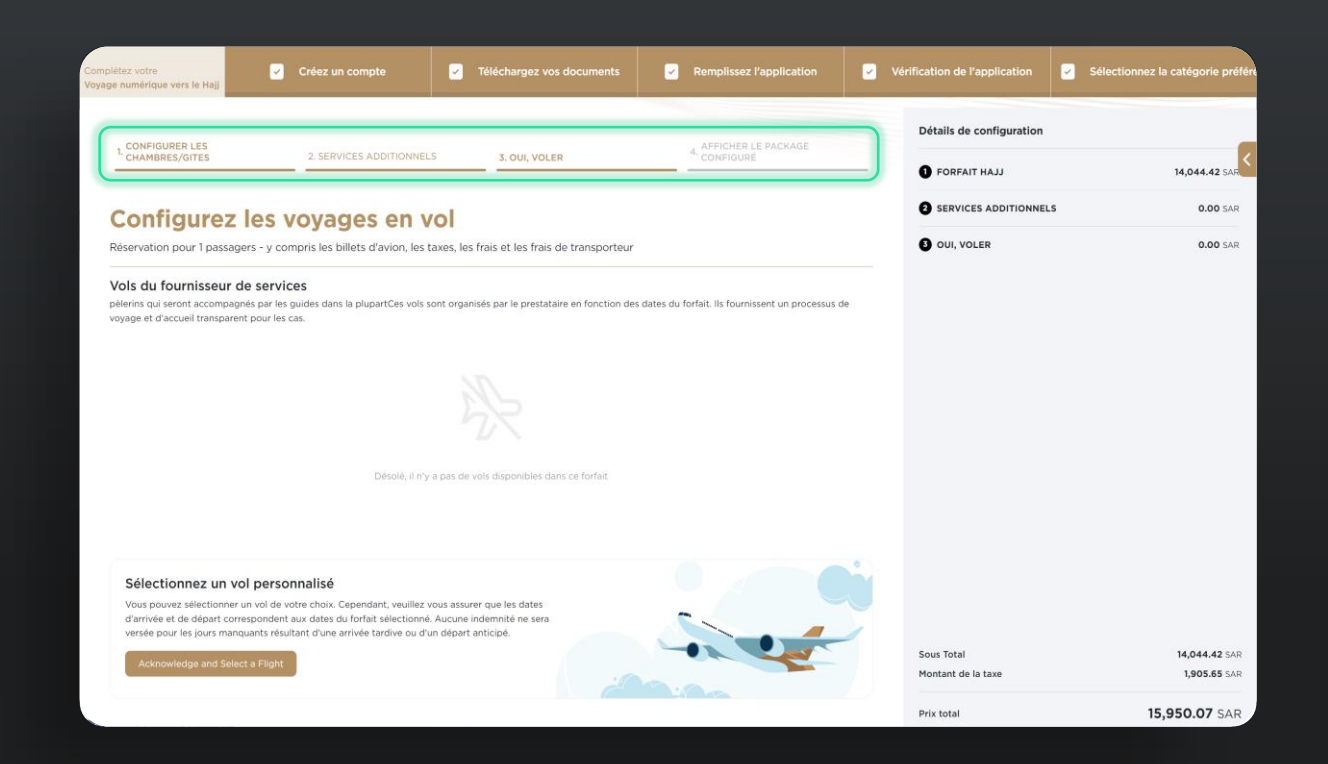

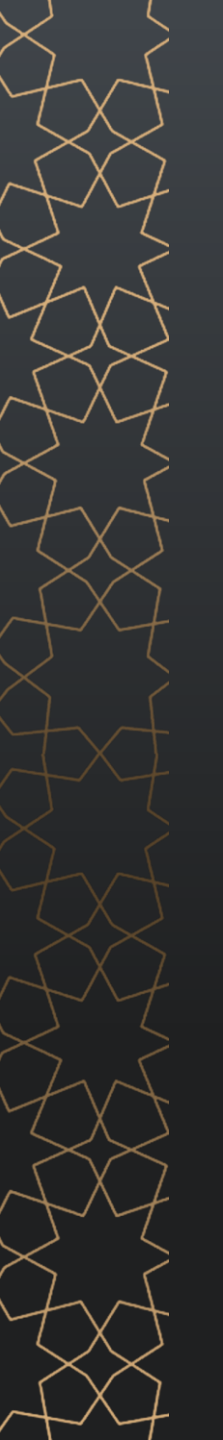

## 10. Mot de Passe Oublié:

Si vous vous êtes inscrit via votre e-mail et que vous ne pouvez pas y accéder, vous pouvez réinitialiser le mot de passe grâce aux étapes suivantes :

10.1. À Partir de la Page d'Accueil.10.2. Accédez à la Page de Connexion.10.3. Appuyez sur Mot de Passe Oublié.

**10.4.** Entrez l'adresse e-mail enregistrée, acceptez les conditions, puis appuyez sur Envoyer le Lien de Réinitialisation.

**10.5.** Une URL de réinitialisation du mot de passe vous sera envoyée par e-mail. Accédez à l'URL dans l'e-mail.

| فشک دج<br>Nusuk Hajj          | Le Voyage       | Pays desservis        | bientôt<br>Fournisseurs de services | bientôt<br>Forfaits | <mark>bientôt</mark><br>Directives du Hajj | FR •      | ② Connexion                                                                                                    |
|-------------------------------|-----------------|-----------------------|-------------------------------------|---------------------|--------------------------------------------|-----------|----------------------------------------------------------------------------------------------------|
| ☐ / Connexion                 |                 |                       |                                     |                     | -                                          | Cashar 70 | -                                                                                                    |
| Connectez-                    | vous à vo       | otre compte           |                                     | 27                  |                                            | 2 4       | 9                                                                                                    |
| Adresse e-mail                |                 |                       |                                     |                     |                                            |           |                                                                                                    |
|                               |                 |                       |                                     | Mr. J.              |                                            |           |                                                                                                    |
| Mot de passe                  |                 |                       |                                     |                     |                                            |           | A REAL PROPERTY OF                                                                                                    |
|                               |                 |                       |                                     |                     |                                            | 2         | 1600                                                                                                    |
|                               |                 | fot de passe oublié ? |                                     |                     |                                            |           |                                                                                                    |
| C                             | connexion       |                       |                                     |                     |                                            |           | Constant Constant Con |
| Je n'ai pas encore de compte? | Créer un compte |                       |                                     |                     |                                            |           |                                                                                                    |
|                               |                 |                       |                                     |                     |                                            |           |                                                                                                    |

#### G / Connexion

#### Réinitialiser le mot de passe

Un e-mail contenant un lien de réinitialisation du mot de passe sera envoyé à l'adresse mail enregistrée. Veuillez vérifier votre boîte de réception. Si vous ne voyez pas un e-mail de notre part dans les prochaines minutes, veuillez vérifier votre dossier de spam ou de courrier indésirable.

|                        | e adresse e-mail                                                    |  |
|------------------------|---------------------------------------------------------------------|--|
| J'accept<br>Réinitiali | e les <u>Conditions générales</u> Pour la<br>sation du Mot de Passe |  |
|                        | Envoyer le lien de réinitialisation                                 |  |

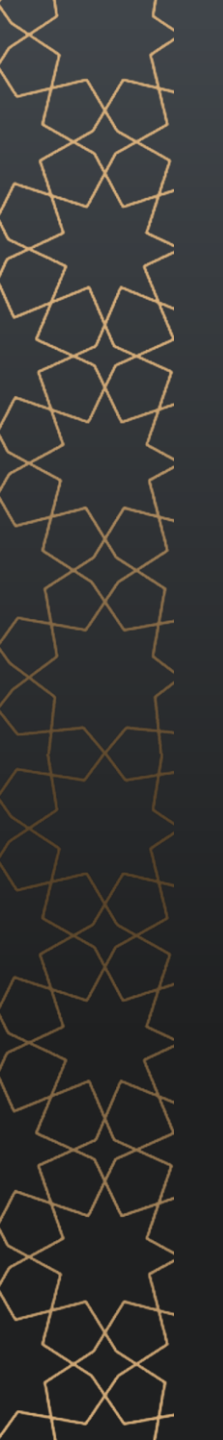

#### 10. Mot de Passe Oublié:

**10.6.** Sur la page redirigée, ajoutez votre nouveau mot de passe et confirmez-le, puis appuyez sur Réinitialiser le mot de Passe.

**10.7.** Votre mot de passe sera réinitialisé avec succès, et vous serez redirigé vers la page de connexion pour vous connecter à votre compte avec le nouveau mot de passe.

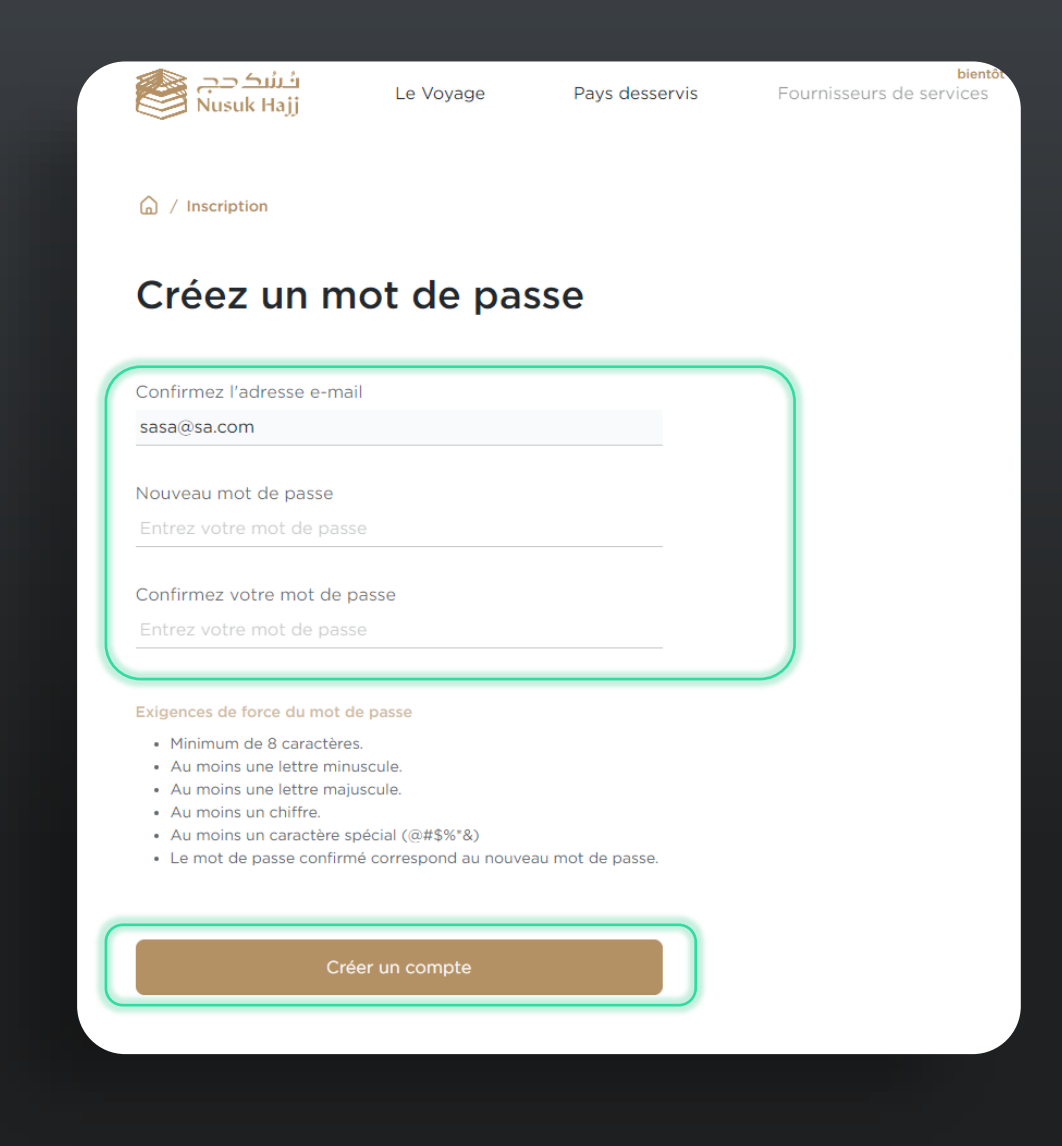

## Canaux de Communication

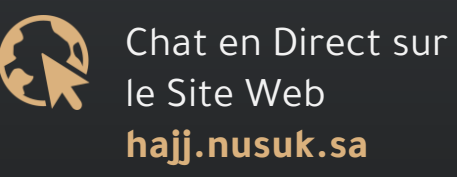

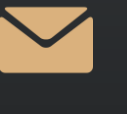

Courrier Electronique de Support Support@hajj.nusuk.sa

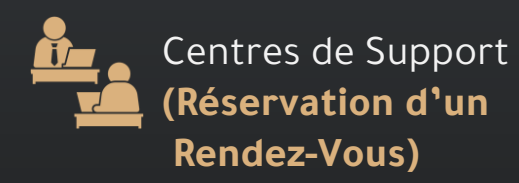

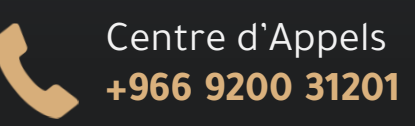

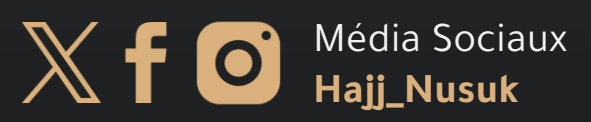

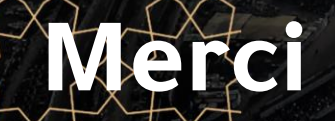

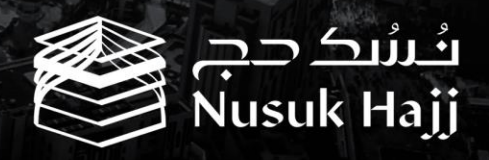